# Chương 4 GIAO TIẾP CỐNG NỐI TIẾP

# 1. Cấu trúc cổng nối tiếp

Cổng nối tiếp được sử dụng để truyền dữ liệu hai chiều giữa máy tính và ngoại vi, có các ưu điểm sau:

- Khoảng cách truyền xa hơn truyền song song.
- Số dây kết nối ít.
- Có thể truyền không dây dùng hồng ngoại.
- Có thể ghép nối với vi điều khiển hay PLC (Programmable Logic Device).
- Cho phép nối mạng.
- Có thể tháo lắp thiết bị trong lúc máy tính đang làm việc.
- Có thể cung cấp nguồn cho các mạch điện đơn giản

Các thiết bị ghép nối chia thành 2 loại: DTE (Data Terminal Equipment) và DCE (Data Communication Equipment). DCE là các thiết bị trung gian như MODEM còn DTE là các thiết bị tiếp nhận hay truyền dữ liệu như máy tính, PLC, vi điều khiển, ... Việc trao đổi tín hiệu thông thường qua 2 chân RxD (nhận) và TxD (truyền). Các tín hiệu còn lại có chức năng hỗ trợ để thiết lập và điều khiển quá trình truyền, được gọi là các tín hiệu bắt tay (handshake). Ưu điểm của quá trình truyền dùng tín hiệu bắt tay là có thể kiểm soát đường truyền.

Tín hiệu truyền theo chuẩn RS-232 của EIA (Electronics Industry Associations). Chuẩn RS-232 quy định mức logic 1 ứng với điện áp từ -3V đến -25V (mark), mức logic 0 ứng với điện áp từ 3V đến 25V (space) và có khả năng cung cấp dòng từ 10 mA đến 20 mA. Ngoài ra, tất cả các ngõ ra đều có đặc tính chống chập mạch.

Chuẩn RS-232 cho phép truyền tín hiệu với tốc độ đến 20.000 bps nhưng nếu cáp truyền đủ ngắn có thể lên đến 115.200 bps.

Các phương thức nối giữa DTE và DCE:

- Đơn công (simplex connection): dữ liệu chỉ được truyền theo 1 hướng.

- Bán song công ( half-duplex): dữ liệu truyền theo 2 hướng, nhưng mỗi thời điểm chỉ được truyền theo 1 hướng.

- Song công (full-duplex): số liệu được truyền đồng thời theo 2 hướng.

Định dạng của khung truyền dữ liệu theo chuẩn RS-232 như sau:

| · | Start | D0 | D1 | D2 | D3 | D4 | D5 | D6 | D7 | Р | Stop |
|---|-------|----|----|----|----|----|----|----|----|---|------|
|   | 0     |    |    |    |    |    |    |    |    |   | 1    |

Khi không truyền dữ liệu, đường truyền sẽ ở trạng thái mark (điện áp -10V). Khi bắt đầu truyền, DTE sẽ đưa ra xung Start (space: 10V) và sau đó lần lượt truyền từ D0 đến D7

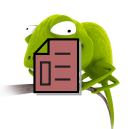

và Parity, cuối cùng là xung Stop (mark: -10V) để khôi phục trạng thái đường truyền. Dạng tín hiệu truyền mô tả như sau (truyền ký tự A):

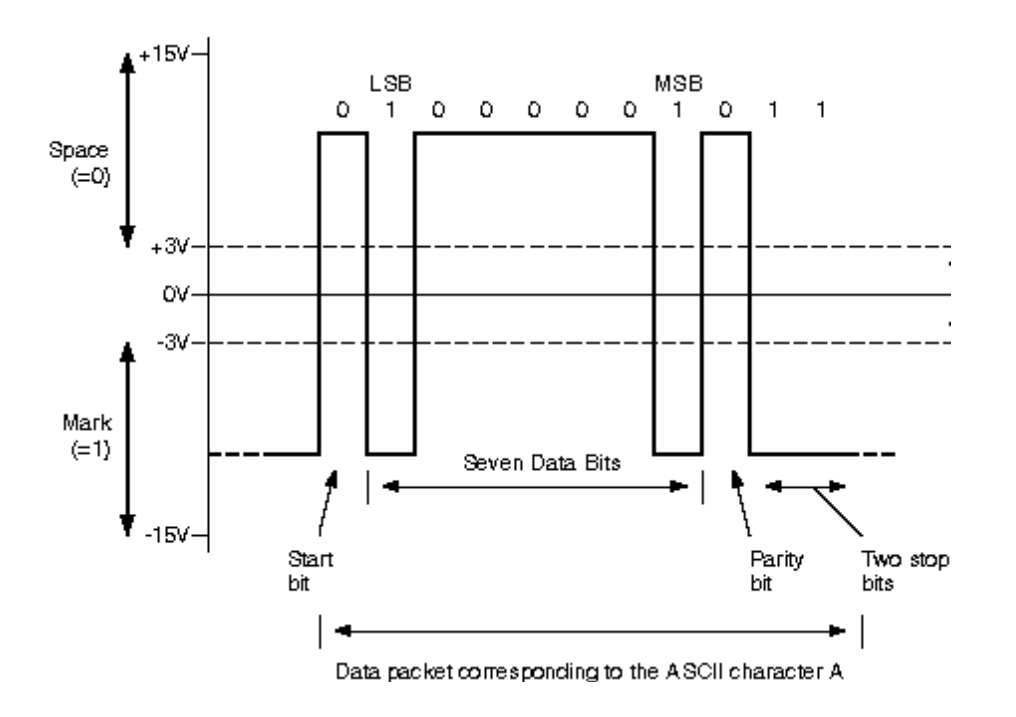

Hình 4.1 – Tín hiệu truyền của ký tự 'A'

Các đặc tính kỹ thuật của chuẩn RS-232 như sau:

| Chiều dài cable cực đại | 15m                    |
|-------------------------|------------------------|
| Tốc độ dữ liệu cực đại  | 20 Kbps                |
| Điện áp ngõ ra cực đại  | ±25V                   |
| Điện áp ngõ ra có tải   | $\pm$ 5V đến $\pm$ 15V |
| Trở kháng tải           | 3K đến 7K              |
| Điện áp ngõ vào         | ±15V                   |
| Độ nhạy ngõ vào         | ± 3V                   |
| Trở kháng ngõ vào       | 3K đến 7K              |

Các tốc độ truyền dữ liệu thông dụng trong cổng nối tiếp là: 1200 bps, 4800 bps, 9600 bps và 19200 bps.

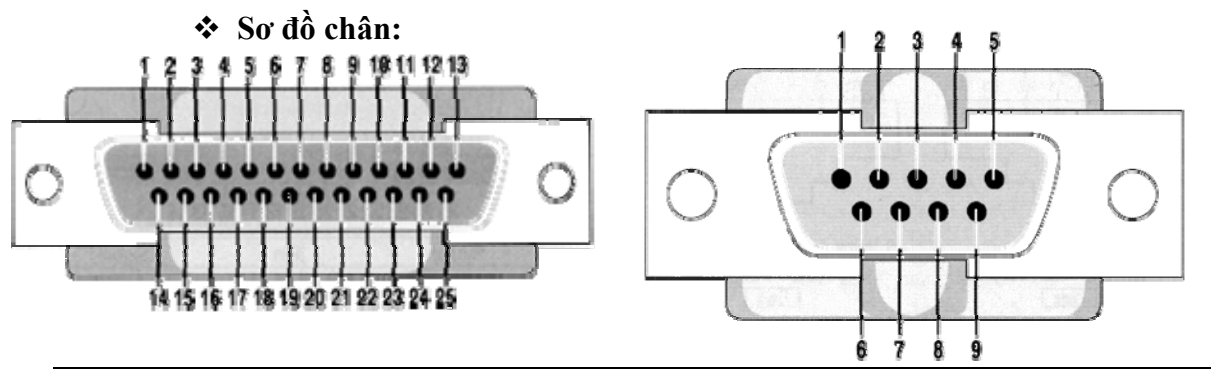

Trang 76

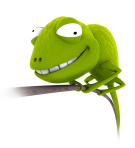

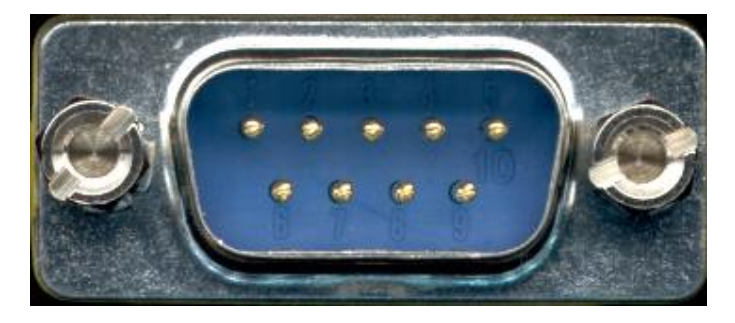

Hình 4.2 – Sơ đồ chân cổng nối tiếp

Cổng COM có hai dạng: đầu nối DB25 (25 chân) và đầu nối DB9 (9 chân) mô tả như hình 4.2. Ý nghĩa của các chân mô tả như sau:

| D25 | <b>D9</b> | Tín   | Hướng            | Mô tả                                                                                 |  |
|-----|-----------|-------|------------------|---------------------------------------------------------------------------------------|--|
|     |           | hiệu  | truyền           |                                                                                       |  |
| 1   | -         | -     | -                | Protected ground: nối đất bảo vệ                                                      |  |
| 2   | 3         | TxD   | DTE <b>→</b> DCE | Transmitted data: dữ liệu truyền                                                      |  |
| 3   | 2         | RxD   | DCE <b>→</b> DTE | Received data: dữ liệu nhận                                                           |  |
| 4   | 7         | RTS   | DTE→DCE          | Request to send: DTE yêu cầu truyền dữ liệu                                           |  |
| 5   | 8         | CTS   | DCE <b>→</b> DTE | Clear to send: DCE sẵn sàng nhận dữ liệu                                              |  |
| 6   | 6         | DSR   | DCE <b>→</b> DTE | Data set ready: DCE sẵn sàng làm việc                                                 |  |
| 7   | 5         | GND   | -                | Ground: nối đất (0V)                                                                  |  |
| 8   | 1         | DCD   | DCE→DTE          | Data carier detect: DCE phát hiện sóng mang                                           |  |
| 20  | 4         | DTR   | DTE <b>→</b> DCE | Data terminal ready: DTE sẵn sàng làm việc                                            |  |
| 22  | 9         | RI    | DCE <b>→</b> DTE | Ring indicator: báo chuông                                                            |  |
| 23  | -         | DSRD  | DCE <b>→</b> DTE | Data signal rate detector: dò tốc độ truyền                                           |  |
| 24  | -         | TSET  | DTE→DCE          | Transmit Signal Element Timing: tín hiệu định thời                                    |  |
|     |           |       |                  | truyên đi từ DTE                                                                      |  |
| 15  | -         | TSET  | DCE→DTE          | Transmitter Signal Element Timing: tín hiệu định thời truyền từ DCE để truyền dữ liệu |  |
| 17  | -         | RSET  | DCE→DTE          | Receiver Signal Element Timing: tín hiệu định thời                                    |  |
|     |           |       |                  | truyền từ DCE để truyền dữ liệu                                                       |  |
| 18  | -         | LL    |                  | Local Loopback: kiểm tra cổng                                                         |  |
| 21  | -         | RL    | DCE→DTE          | Remote Loopback: Tạo ra bởi DCE khi tín hiệu nhận                                     |  |
|     |           |       |                  | từ DCE lỗi                                                                            |  |
| 14  | -         | STxD  | DTE→DCE          | Secondary Transmitted Data                                                            |  |
| 16  | -         | SRxD  | DCE→DTE          | Secondary Received Data                                                               |  |
| 19  | -         | SRTS  | DTE→DCE          | Secondary Request To Send                                                             |  |
| 13  | -         | SCTS  | DCE→DTE          | Secondary Clear To Send                                                               |  |
| 12  | -         | SDSRD | DCE→DTE          | Secondary Received Line Signal Detector                                               |  |
| 25  | -         | ТМ    |                  | Test Mode                                                                             |  |
| 9   | -         |       |                  | Dành riêng cho chế độ test                                                            |  |
| 10  | -         |       |                  | Dành riêng cho chế độ test                                                            |  |
| 11  |           |       |                  | Không dùng                                                                            |  |

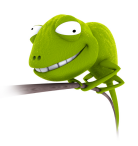

# 2. Truyền thông giữa hai nút

Các sơ đồ khi kết nối dùng cổng nối tiếp:

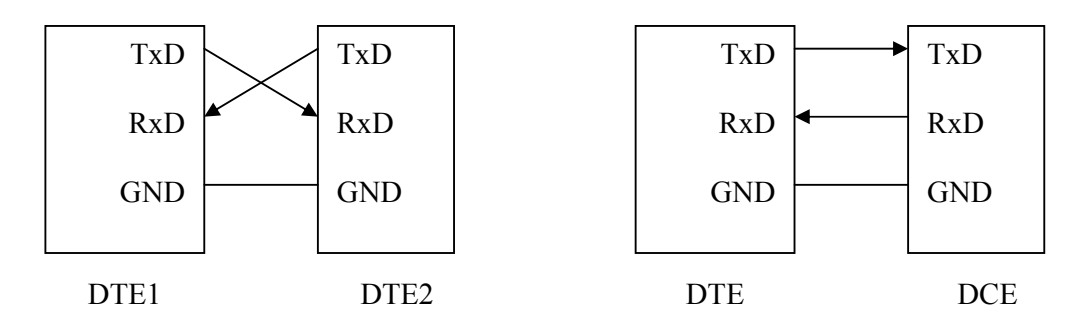

Hình 4.3 – Kết nối đơn giản trong truyền thông nối tiếp

Khi thực hiện kết nối như trên, quá trình truyền phải bảo đảm tốc độ ở đầu phát và thu giống nhau. Khi có dữ liệu đến DTE, dữ liệu này sẽ được đưa vào bộ đệm và tạo ngắt.

Ngoài ra, khi thực hiện kết nối giữa hai DTE, ta còn dùng sơ đồ sau:

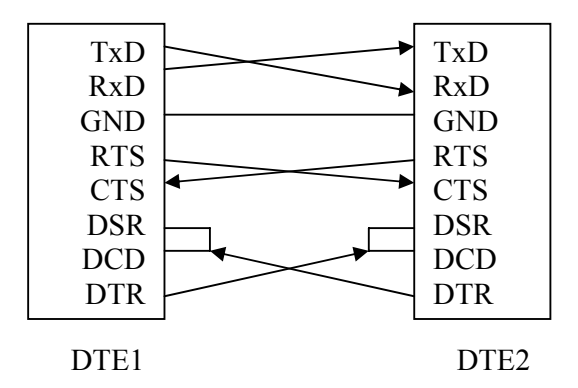

Hình 4.4 – Kết nối trong truyền thông nối tiếp dùng tín hiệu bắt tay

Khi DTE1 cần truyền dữ liệu thì cho DTR tích cực → tác động lên DSR của DTE2 cho biết sẵn sàng nhận dữ liệu và cho biết đã nhận được sóng mang của MODEM (ảo). Sau đó, DTE1 tích cực chân RTS để tác động đến chân CTS của DTE2 cho biết DTE1 có thể nhận dữ liệu. Khi thực hiện kết nối giữa DTE và DCE, do tốc độ truyền khác nhau nên phải thực hiện điều khiển lưu lượng. Quá trinh điều khiển này có thể thực hiện bằng phần mềm hay phần cứng. Quá trình điều khiển bằng phần mềm thực hiện bằng hai ký tự Xon và Xoff. Ký tự Xon được DCE gởi đi khi rảnh (có thể nhận dữ liệu). Nếu DCE bận thì sẽ gởi ký tự Xoff. Quá trình điều khiển bằng phần cứng dùng hai chân RTS và CTS. Nếu DTE muốn truyền dữ liệu thì sẽ gởi RTS để yêu cầu truyền, DCE nếu có khả năng nhận dữ liệu (đang rảnh) thì gởi lại CTS.

# 3. Truy xuất trực tiếp thông qua cổng

Các cổng nối tiếp trong máy tính được đánh số là COM1, COM2, COM3, COM4 với các địa chỉ như sau:

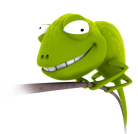

| Tên  | Địa chỉ | Ngắt | Vị trí chứa địa chỉ |
|------|---------|------|---------------------|
| COM1 | 3F8h    | 4    | 0000h:0400h         |
| COM2 | 2F8h    | 3    | 0000h:0402h         |
| COM3 | 3E8h    | 4    | 0000h:0404h         |
| COM4 | 2E8h    | 3    | 0000h:0406h         |

Giao tiếp nối tiếp trong máy tính sử dụng vi mạch UART với các thanh ghi cho trong bảng sau:

| Offset | DLAB | R/W | Tên  | Chức năng                                          |  |
|--------|------|-----|------|----------------------------------------------------|--|
|        | 0    | W   | THR  | Transmitter Holding Register (đệm truyền)          |  |
| 0      | 0    | R   | RBR  | Receiver Buffer Register (đệm thu)                 |  |
|        | 1    | R/W | BRDL | Baud Rate Divisor Latch (số chia byte thấp)        |  |
| 1      | 0    | R/W | IER  | Interrupt Enable Register (cho phép ngắt)          |  |
| 1      | 1    | R/W | BRDH | Số chia byte cao                                   |  |
| 2      |      | R   | IIR  | Interrupt Identification Register (nhận dạng ngắt) |  |
| Δ      |      | W   | FCR  | FIFO Control Register                              |  |
| 3      |      | R/W | LCR  | Line Control Register (điều khiển đường dây)       |  |
| 4      |      | R/W | MCR  | Modem Control Register (điều khiển MODEM)          |  |
| 5      |      | R   | LSR  | Line Status Register (trạng thái đường dây)        |  |
| 6      |      | R   | MSR  | Modem Status Register (trạng thái MODEM)           |  |
| 7      |      | R/W |      | Scratch Register (thanh ghi tạm)                   |  |

Các thanh ghi này có thể truy xuất trực tiếp kết hợp với địa chỉ cổng (ví dụ như thanh ghi cho phép ngắt của COM1 có địa chỉ là  $BA_{COM1} + 1 = 3F9h$ .

#### IIR (Interrupt Identification):

IIR xác định mức ưu tiên và nguồn gốc của yêu cầu ngắt mà UART đang chờ phục vụ. Khi cần xử lý ngắt, CPU thực hiện đọc các bit tương ứng để xác định nguồn gốc của ngắt. Định dạng của IIR như sau:

| D7     | D6     |            | D5      |    | D4 |      | Γ      | )3       | D2       | D1     | D0    | 1   |
|--------|--------|------------|---------|----|----|------|--------|----------|----------|--------|-------|-----|
| 00: kh | ông có | Cho phé    | p FIFO  | 64 | -  | 1:   | ngắt   | time-out | Xác định | nguồn  | 0:    | có  |
| FIFO   | -      | byte (tror | g 16750 | )  |    | (tro | ong 16 | 5550)    | gốc ngắt |        | ngắt  |     |
| 11: ch | o phép |            |         |    |    |      |        |          |          |        | 1: kh | ông |
| FIFO   |        |            |         |    |    |      |        |          |          |        | ngắt  |     |
|        |        |            |         |    |    |      |        |          |          | 、<br>、 |       |     |

| D2  | <b>D1</b>                | Ưu   | Tên      | Nguồn                                    | D2 – D0 bị xoá |  |  |  |
|-----|--------------------------|------|----------|------------------------------------------|----------------|--|--|--|
|     |                          | tiên |          |                                          | khi            |  |  |  |
| 0   | 0                        | 4    | Đường    | Lỗi khung, thu đè, lỗi parity, gián đoạn | Đọc LSR        |  |  |  |
|     |                          |      | truyền   | khi thu                                  |                |  |  |  |
| 0   | 1                        | 3    | Đệm thu  | Đệm thu đầy                              | Đọc RBR        |  |  |  |
| 1   | 0                        | 2    | Đệm phát | Đệm phát rỗng                            | Đọc IIR, ghi   |  |  |  |
|     |                          |      |          |                                          | THR            |  |  |  |
| 1   | 1                        | 1    | Modem    | CTS, DSR, RI, RLSD                       | Đọc MSR        |  |  |  |
| (mứ | (mức 1 ưu tiên cao nhất) |      |          |                                          |                |  |  |  |
|     |                          |      | ,        |                                          |                |  |  |  |

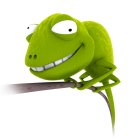

#### **\*** IER (Interrupt Enable Register):

IER cho phép hay cấm các nguyên nhân ngắt khác nhau (1: cho phép, 0: cầm ngắt)

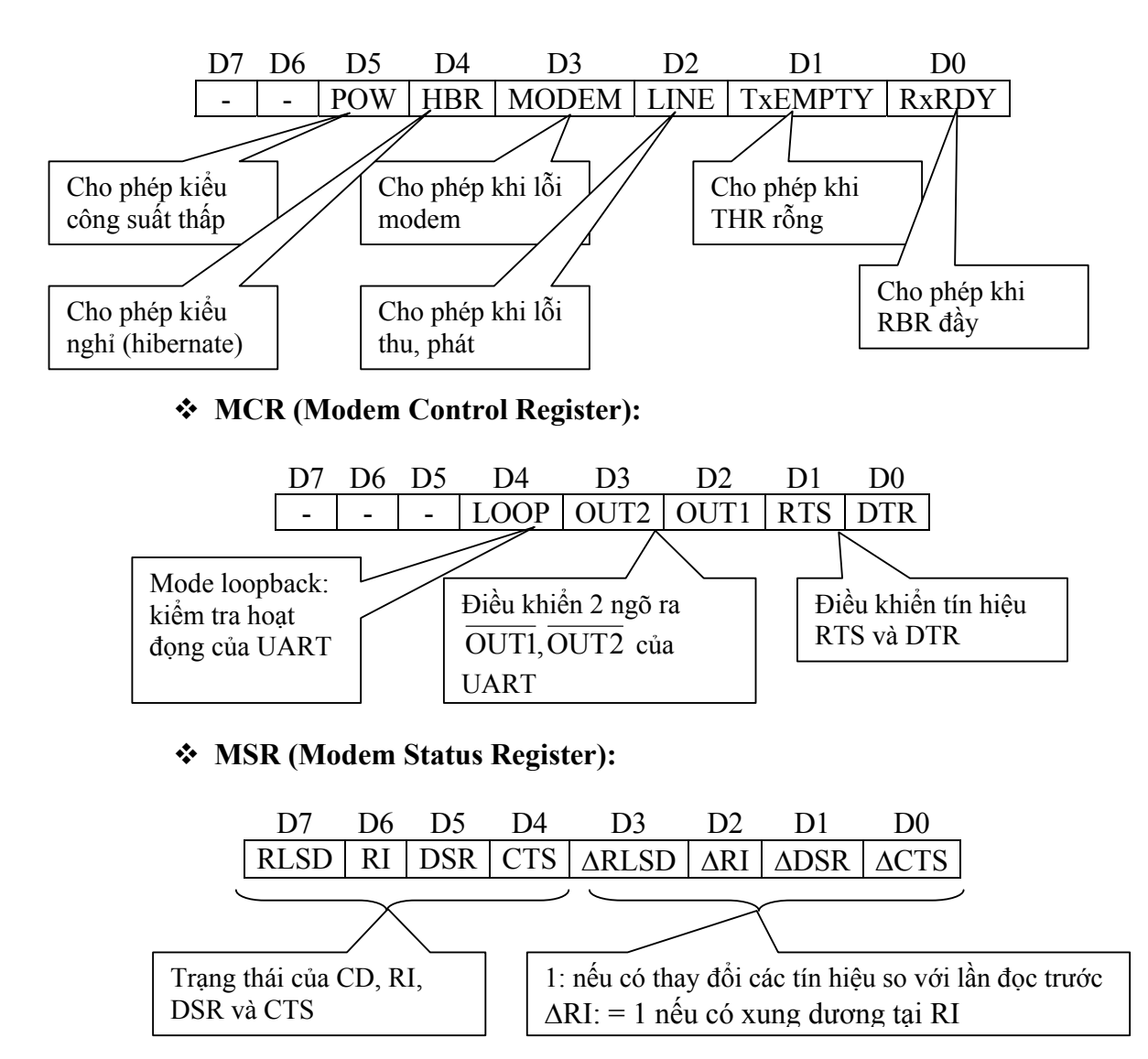

#### \* LSR (Line Status Register):

| D7  | D6   | D5   | D4 | D3 | D2 | D1 | D0   |
|-----|------|------|----|----|----|----|------|
| FIE | TSRE | THRE | BI | FE | PE | OE | RxDR |

FIE: FIFO Error – sai trong FIFO

TSRE: Transmitter Shift Register Empty – thanh ghi dịch rỗng (=1 khi đã phát 1 ký tự và bị xoá khi có 1 ký tự chuyển đến từ THR.

THRE: Transmitter Holding Register Empty (=1 khi có 1 ký tự đã chuyển từ THR – TSR và bị xoá khi CPU đưa ký tự tới THR).

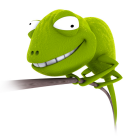

BI: Break Interrupt (=1 khicó sự gián đoạn khi truyền, nghĩa là tồn tại mức logic 0 trong khoảng thời gian dài hơn khoảng thời gian truyền 1 byte và bị xoá khi CPU đọc LSR)

FE: Frame Error (=1 khi có lỗi khung truyền và bị xoá khi CPU đọc LSR)

PE: Parity Error (=1 khi có lỗi parity và bị xoá khi CPU đọc LSR)

OE: Overrun Error (=1 khi có lỗi thu đè, nghĩa là CPU không đọc kịp dữ liệu làm cho quá trình ghi chồng lên RBR xảy ra và bị xoá khi CPU đọc LSR)

RxDR: Receiver Data Ready (=1 khi đã nhận 1 ký tự và đưa vào RBR và bị xoá khi CPU đọc RBR).

#### LCR (Line Control Register):

| D7   | D6   | D5  | D4  | D3  | D2  | D1   | D0   |
|------|------|-----|-----|-----|-----|------|------|
| DLAB | SBCB | PS2 | PS1 | PS0 | STB | WLS1 | WLS0 |

DLAB (Divisor Latch Access Bit) = 0: truy xuất RBR, THR, IER, = 1 cho phép đặt bộ chia tần trong UART để cho phép đạt tốc độ truyền mong muốn.

UART dùng dao động thạch anh với tần số 1.8432 MHz đưa qua bộ chia 16 thành tần số 115,200 Hz. Khi đó, tuỳ theo giá trị trong BRDL và BRDH, ta sẽ có tốc độ mong muốn. Ví dụ như đường truyền có tốc độ truyền 2,400 bps có giá trị chia 115,200 / 2,400 =  $48d = 0030h \rightarrow BRDL = 30h$ , BRDH = 00h.

Một số giá trị thông dụng xác định tốc độ truyền cho như sau:

| Tốc độ (bps) | BRDH | BRDL |
|--------------|------|------|
| 1,200        | 00h  | 60h  |
| 2,400        | 00h  | 30h  |
| 4,800        | 00h  | 18h  |
| 9,600        | 00h  | 0Ch  |
| 19,200       | 00h  | 06h  |
| 38,400       | 00h  | 03h  |
| 57,600       | 00h  | 02h  |
| 115,200      | 00h  | 01h  |

SBCB (Set Break Control Bit) =1: cho phép truyền tín hiệu Break (=0) trong khoảng thời gian lớn hơn một khung

PS (Parity Select):

| PS2 | PS1 | PS0 | Mô tả           |
|-----|-----|-----|-----------------|
| Х   | Х   | 0   | Không kiểm tra  |
| 0   | 0   | 1   | Kiểm tra lẻ     |
| 0   | 1   | 1   | Kiểm tra chẵn   |
| 1   | 0   | 1   | Parity là mark  |
| 1   | 1   | 1   | Parity là space |

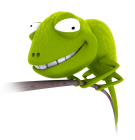

STB (Stop Bit) = 0: 1 bit stop, =1: 1.5 bit stop (khi dùng 5 bit dữ liệu) hay 2 bit stop (khi dùng 6, 7, 8 bit dữ liệu).

WLS (Word Length Select):

| WLS1 | WLS0 | Độ dài dữ liệu |
|------|------|----------------|
| 0    | 0    | 5 bit          |
| 0    | 1    | 6 bit          |
| 1    | 0    | 7 bit          |
| 1    | 1    | 8 bit          |

Một ví dụ khi lập trình trực tiếp trên cổng như sau:

```
.MODEL SMALL
.STACK 100h
.DATA
              EQU 3F8h
     Coml
     Com int
              EQU 08h
    Buffer
              DB
                   251 DUP(?)
    Bufferin DB
                   0
    Bufferout
                   DB
                        0
    Char
                   ?
              DB
    Seg com
                   ?
              DW
                        ; Vector ng•t c•
    Off com
                   ?
              DW
                   ?
    Mask int DB
              DB
                   'Press any key to exit$'
    Msg
.CODE
Main PROC
    MOV AX, @DATA
    MOV DS,AX
    MOV
         AH,35h
    MOV
         AL,Com int
     INT
         21h
    MOV
         Seq com, ES
                        ; L•u vector ng•t c•
    MOV Off com, BX
     PUSH DS
    MOV BX,CS
    MOV DS, BX
         DX,Com ISR
    LEA
    MOV
         AH,35h
                        ;Gán vector ng•t m•i
    MOV
         AL,Com int
     INT
         21h
    POP
         DS
         DX,Com1+3
    MOV
                        ; ●●a ch● LCR
    MOV
         AL,80h
                        ; Set DLAB = 1 cho phép ••nh t•c
                        ; •• truy•n d• li•u
    OUT DX,AL
```

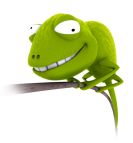

; G•i byte th•p MOV DX,Com1 AL,0Ch MOV OUT DX,AL DX,Com1+1 MOV AL,00h ; G•i byte cao  $\rightarrow$  000Ch: xác ••nh MOV DX,AL ; t•c •• truy•n 9600bps OUT DX,Com1+3 ; LCR = 0000 0011BMOV ; DLAB = 0, SBCB = 0  $\rightarrow$  com Break AL,03h MOV ; PS = 000  $\rightarrow$  no parity OUT DX,AL ; STB = 0  $\rightarrow$  1 stop bit ; WLS = 11  $\rightarrow$  8 bit d• li•u ; Tác ••ng ••n DTR và RTS MOV DX,Com1+4 MOV AL,03h ; MCR = 0000 0011b  $\rightarrow$  DTR=RTS = 1 ; → ngõ DTR và RTS c•a c•ng n•i OUT DX,AL ;  $ti \bullet p = 0$ DX,21h ; Ki•m tra tr•ng thái ng•t MOV ; D7 - D0 xác ••nh các IRQi INAL,DX Mask int,AL ; =0: cho phép, =1: c•m MOV AND AL,0EFh ; = 1110 1111b → cho phép IRQ4 OUT DX,AL ; 🗲 cho phép COM1 AL,01h ; IER = 0000 0001b → cho phép MOV MOV DX,Com1+1 ; ng•t khi RBR ●•y OUT DX,AL MOV AH,09h LEA Dx, Msq INT 21h Lap: MOV AH,0Bh 21h INTCMP AL, OFFh JE Exit MOV AL, bufferin CMP AL, bufferout JE Lap MOV AL, buffer [bufferout] MOV char, AL INC bufferout MOV AL, bufferout CMP AL,251 JNE Next MOV bufferout,0 Next:

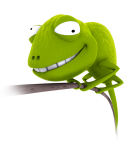

MOV DL, char ; Xu•t giá tr• ra màn hình MOV AH,02h INT21h MOV AL, char ; Xu•t ra c•ng n•i ti•p DX,Com1 MOV OUT DX,AL JMP Lap Exit: MOV AL, Mask int ; Khôi ph•c tr•ng thái ng•t OUT 21h,AL MOV DX,Off com BX,Seg com MOV MOV DS,BX ;Khôi ph•c vector ng•t MOV AH,35h AL,Com int MOV INT 21h MOV AH,4Ch INT21h Main ENDP Com ISR PROC ; ••c n•i dung LSR MOV DX,Com1+5 IN AL,DX ; N•u D0 = 1 thì có d• li•u AND AL,1 JΖ exit ISR MOV DX, Com1 AL,DX INbuffer[bufferin],AL MOV INC bufferin MOV AL, bufferin CMP AL,251 Exit ISR JNE MOV bufferin,0 Exit ISR: MOV AL,20h ; Báo cho PIC k•t thúc ng•t OUT 20h,AL IRET Com ISR ENDP END Main

# 4. Truyền thông nối tiếp dùng ActiveX

# 4.1. Mô tả

Việc truyền thông nối tiếp trên Windows được thực hiện thông qua một ActiveX có sẵn là Microsoft Comm Control.. ActiveX này dược lưu trữ trong file MSCOMM32.OCX. Quá trình này có hai khả năng thực hiện điều khiển trao đổi thông tin:

Trang 84

#### Điều khiển sự kiện:

Truyền thông điều khiển sự kiện là phương pháp tốt nhất trong quá trình điều khiển việc trao đổi thông tin. Quá trình điều khiển thực hiện thông qua sự kiện OnComm.

- Hỏi vòng:

Quá trinh điều khiển bằng phương pháp hỏi vòng thực hiện thông qua kiểm tra các giá trị của thuộc tính CommEvent sau một chu kỳ nào đó để xác định xem có sự kiện nào xảy ra hay không. Thông thường phương pháp này sử dụng cho các chương trình nhỏ.

ActiveX MsComm được bổ sung vào một Visual Basic Project thông qua menu **Project > Components**:

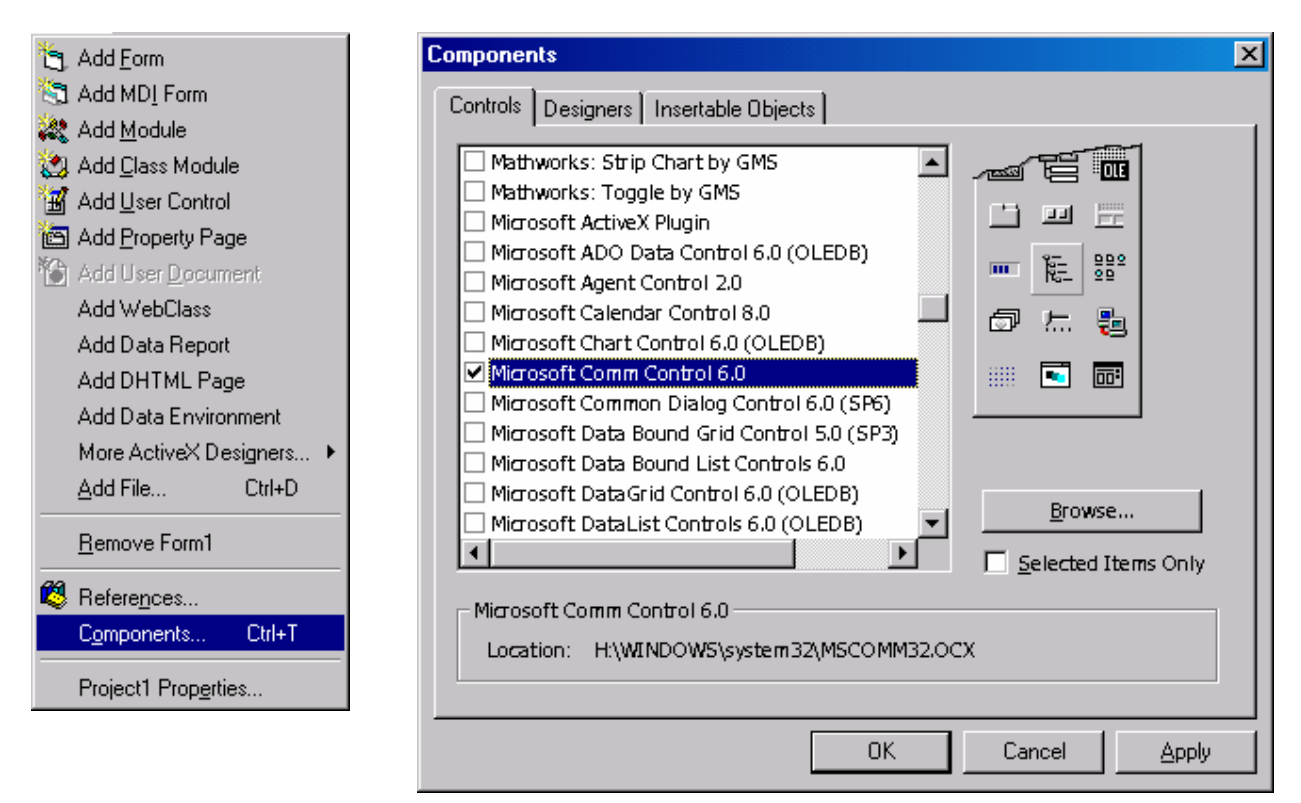

Hình 4.5 – Bổ sung đối tượng MsComm vào VBP

Biểu tượng của MsComm: A và các thuộc tính cơ bản mô tả như sau:

| Thuộc tính | Mô tả                       |
|------------|-----------------------------|
| CommPort   | Số thứ tự cổng truyền thông |
| Input      | Nhận ký tự từ bộ đệm        |
| Output     | Xuất ký tự ra cổng nối tiếp |
| PortOpen   | Mở / đóng cổng              |
| Settings   | Xác định các tham số truyền |

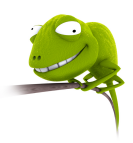

| F | Properties - M                       | SComm1 🛛 🔀       |  |  |  |
|---|--------------------------------------|------------------|--|--|--|
| F | MSComm1 MS                           | SComm 💽          |  |  |  |
|   | Alphabetic C                         | ategorized       |  |  |  |
|   | CommPort                             | 1                |  |  |  |
| l | DTREnable                            | True             |  |  |  |
|   | EOFEnable                            | False            |  |  |  |
|   | Handshaking                          | 0 - comNone      |  |  |  |
|   | InBufferSize                         | 1024             |  |  |  |
|   | Index                                |                  |  |  |  |
|   | InputLen                             | 0                |  |  |  |
| l | InputMode                            | 0 - comInputMode |  |  |  |
| l | Left                                 | 1800             |  |  |  |
|   | NullDiscard                          | False            |  |  |  |
| l | OutBuffer Size                       | 512              |  |  |  |
| l | ParityReplace                        | ?                |  |  |  |
| l | RThreshold                           | 0                |  |  |  |
|   | RTSEnable                            | False            |  |  |  |
| l | Settings                             | 9600,n,8,1       |  |  |  |
| l | SThreshold                           | 0                |  |  |  |
| l | Tag                                  |                  |  |  |  |
|   | Тор                                  | 1560             |  |  |  |
| L |                                      |                  |  |  |  |
| C | ommPort                              |                  |  |  |  |
| F | Returns/sets the communications port |                  |  |  |  |
| Г | number.                              |                  |  |  |  |

Hình 4.6 – Các thuộc tính của đối tượng MSComm

## 4.2. Các thuộc tính

#### \* Settings:

Xác định các tham số cho cổng nối tiếp. Cú pháp:

MSComm1.Settings = ParamString

MSComm1: tên đối tượng

ParamString: là một chuỗi có dạng như sau: "BBBB,P,D,S"

BBBB: tốc độ truyền dữ liệu (bps) trong đó các giá trị hợp lệ là:

| 110  | 2400            | 38400  |
|------|-----------------|--------|
| 300  | 9600 (măc định) | 56000  |
| 600  | 14400           | 188000 |
| 1200 | 19200           | 256000 |

P: kiểm tra chẵn lẻ, với các giá trị:

| Giá trị | Mô tả                |
|---------|----------------------|
| 0       | Odd (kiểm tra lẻ)    |
| Е       | Even (kiểm tra chẵn) |
| М       | Mark (luôn bằng 1)   |
| S       | Space (luôn bằng 0)  |
| Ν       | Không kiểm tra       |

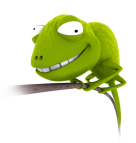

D: số bit dữ liệu (4, 5, 6, 7 hay 8), mặc định là 8 bit

S: số bit stop (1, 1.5, 2)

VD:

MSComm1.**Settings** = "9600,0,8,1" sẽ xác định tốc độ truyền 9600bps, kiểm tra parity chẵn với 1 bit stop và 8 bit dữ liệu.

### CommPort:

Xác định số thứ tự của cổng truyền thông, cú pháp:

```
MSComm1.CommPort = PortNumber
```

PortNumber là giá trị nằm trong khoảng từ 1  $\rightarrow$  99, mặc định là 1.

VD:

MSComm1.CommPort = 1 xác định sử dụng COM1

PortOpen:

Đặt trạng thái hay kiểm tra trạng thái đóng / mở của cổng nối tiếp. Nếu dùng thuộc tính này để mở cổng nối tiếp thì phải sử dụng trước 2 thuộc tính Settings và CommPort. Cú pháp:

```
MSComm1.PortOpen = True | False
```

Giá trị xác định là True sẽ thực hiện mở cổng và False để đóng cổng đồng thời xoá nội dung của các bộ đệm truyền, nhận.

VD: Mở cổng COM1 với tốc độ truyền 9600 bps

MSComm1.**Settings** = "9600, N, 8, 1"

MSComm1.CommPort = 1

MSComm1.PortOpen = True

### \* Các thuộc tính nhận dữ liệu:

Input: nhận một chuỗi ký tự và xoá khỏi bộ đệm. Cú pháp:

InputString = MSComm1.Input

Thuộc tính này kết hợp với InputLen để xác định số ký tự đọc vào. Nếu InputLen = 0 thì sẽ đọc toàn bộ dữ liệu có trong bộ đệm.

InBufferCount: số ký tự có trong bộ đệm nhận. Cú pháp:

Count = MSComm1.InBufferCount

Thuộc tính này cùng được dùng để xoá bộ đệm nhận bắng cách gán giá trị 0.

MSComm1.InBufferCount = 0

InBufferSize: đặt và xác định kích thước bộ đệm nhận (tính bằng byte). Cú pháp:

MSComm1.InBufferCount = NumByte

Giá trị mặc định là 1024 byte. Kích thước bộ đệm này phải đủ lớn để tránh tình trạng mất dữ liệu.

VD: Đọc toàn bộ nội dung trong bộ đệm nhận nếu có dữ liệu

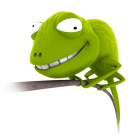

MSComm1.InputLen = 0

If MSComm1.InBufferCount <> 0 Then

```
InputString = MSComm1.Input
```

End If

#### ✤ Các thuộc tính xuất dữ liệu:

Bao gồm các thuộc tính **Output**, **OutBufferCount** và **OutBufferSize**, chức năng của các thuộc tính này giống như các thuộc tính nhập.

#### **CDTimeout:**

Đặt và xác định khoảng thời gian lớn nhất (tính bằng ms) từ lúc phát hiện sóng mang cho đến lúc có dữ liệu. Nếu quá khoảng thời gian này mà vẫn chưa có dữ liệu thì sẽ gán thuộc tính CommEvent là CDTO (Carrier Detect Timeout Error) và tạo sự kiện OnComm. Cú pháp:

```
MSComm1.CDTimeout = NumTime
```

#### SRTimeout:

Xác định thời gian chờ tín hiệu DSR trước khi xảy ra sự kiện OnComm.

#### **\*** CTSTimeout:

Đặt và xác định khoảng thời gian lớn nhất (tính bằng ms) đợi tín hiệu CTS trước khi đặt thuộc tính CommEvent là CTSTO và tạo sự kiện OnComm. Cú pháp:

MSComm1.CTSTimeout = NumTime

#### \* CTSHolding:

Xác định đã có tín hiệu CTS hay chưa, tín hiệu này dùng cho quá trình bắt tay bằng phần cứng (cho biết DCE sẵn sàng nhận dữ liệu), trả về giá trị True hay False.

#### SRHolding:

Xác định trạng thái DSR (báo hiệu sự tồn tại của DCE), trả về giá trị True hay False.

#### \* CDHolding:

Xác định trạng thái CD, trả về giá trị True hay False.

### **\*** DTREnable:

Đặt hay xoá tín hiệu DTR để báo sự tồn tại của DTE. Cú pháp:

MSComm1.DTREnable = True | False

#### RTSEnable:

Đặt hay xoá tín hiệu RTS để yêu cầu truyền dữ liệu đến DTE. Cú pháp:

MSComm1.RTSEnable = True | False

#### \* NullDiscard:

Cho phép nhận các ký tự NULL (rỗng) hay không (= True: cấm). Cú pháp:

MSComm1.NullDiscard = True | False

#### \* SThreshold:

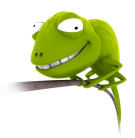

Số byte trong bộ đệm truyền làm phát sinh sự kiện OnComm. Nếu giá trị này bằng 0 thì sẽ không tạo sự kiện OnComm. Cú pháp:

MSComm1.**SThreshold** = NumChar

## ✤ HandShaking:

Chọn giao thức bắt tay khi thực hiện truyền dữ liệu. Cú pháp:

MSComm1.HandShaking = Protocol

Các giao thức truyền bao gồm:

| Protocol       | Giá trị | Mô tả                         |
|----------------|---------|-------------------------------|
| ComNone        | 0       | Không băt tay (mặc định)      |
| ComXon/Xoff    | 1       | Bắt tay phần mềm (Xon/Xoff)   |
| ComRTS         | 2       | Bắt tay phần cứng (RTS/CTS)   |
| ComRTSXon/Xoff | 3       | Bắt tay phần cứng và phàn mềm |

# \* CommEvent:

Trả lại các lỗi truyền thonog hay sự kiện xảy ra tại cổng nối tiếp

Các sự kiện:

| Sự kiện      | Giá trị | Mô tả                                 |
|--------------|---------|---------------------------------------|
| ComEvSend    | 1       | Đã truyền ký tự                       |
| ComEvReceive | 2       | Khi có ký tự trong bộ đệm nhận        |
| ComEvCTS     | 3       | Có thay đổi trên CTS (Clear To Send)  |
| ComEvDSR     | 4       | Có thay đổi trên DSR (Data Set Ready) |
| ComEvCD      | 5       | Có thay đổi trên CD (Carrier Detect)  |
| ComEvRing    | 6       | Phát hiện chuông                      |
| ComEvEOF     | 7       | Nhận ký tự kết thúc file              |

# Các lỗi truyền thông:

| Lỗi         | Giá trị | Mô tả                                            |
|-------------|---------|--------------------------------------------------|
| ComBreak    | 1001    | Nhận tín hiệu Break                              |
| ComCTSTO    | 1002    | Carrier Detect Timeout                           |
| ComFrame    | 1004    | Lỗi khung                                        |
| ComOver     | 1006    | Phần cứng không đọc ký tự trước khi gởi ký tự kế |
| ComCDTO     | 1007    | Carrier Detect Timeout                           |
| ComRxOver   | 1008    | Tràn bộ đệm nhận                                 |
| ComRxParity | 1009    | Lỗi parity                                       |
| ComTxFull   | 1010    | Tràn bộ đệm truyền                               |

#### 4.3. Sự kiện OnComm

Sự kiện OnComm xảy ra bất cứ khi nào giá trị của thuộc tính CommEvent thay đổi. Các thuộc tính RThreshold và SThreshold = 0 sẽ cấm sự kiện OnComm khi thực hiện nhận hay gởi dữ liệu. Thông thường, SThreshold = 0 và RThreshold = 1.

Một chương trình truyền nhận đơn giản thực hiện bằng cách nối chân TxD với RxD của cổng COM1 (loopback). Phương pháp này dùng để kiểm tra cổng nối tiếp.

Thuộc tính cơ bản của cổng nối tiếp:

| Property Pages           | × |
|--------------------------|---|
| General Buffers Hardware |   |
| CommPort:                |   |
| Settings: 9600,n,8,1     |   |
| Handshaking: 0 - comNone |   |
|                          |   |
|                          |   |
|                          |   |
|                          |   |
| OK Cancel Apply Help     |   |

Hình 4.7 – Các thuộc tính cơ bản của MSComm

Cửa sổ chương trình thực thi:

|                                | , Loopback S | erial Port            | Example |                 |                     |
|--------------------------------|--------------|-----------------------|---------|-----------------|---------------------|
| Textbox chứa<br>các ký tự gởi  | Transmit:    |                       |         |                 | Đối tượng<br>MSComm |
| Textbox chứa<br>các ký tự nhận | Receive:     | Send                  |         | :::::::<br>Exit |                     |
| Yêu cầu truyền<br>dữ liệu      |              | · · · · · · · · · · · |         |                 |                     |

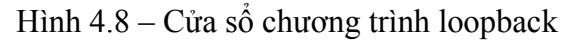

Chương trình nguồn:

```
VERSION 5.00
Object = ``{648A5603-2C6E-101B-82B6-
00000000014}#1.1#0"; ``MSCOMM32.OCX"
```

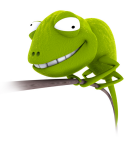

| Begin VB.Form Form | m1    |       |              |          |     |        |      |
|--------------------|-------|-------|--------------|----------|-----|--------|------|
| Caption            |       | =     |              | "Loopba  | ck  | Serial | Port |
| Example"           |       |       |              |          |     |        |      |
| ClientHeight       | =     | 319   | 95           |          |     |        |      |
| ClientLeft         | =     | 60    |              |          |     |        |      |
| ClientTop          | =     | 345   | 5            |          |     |        |      |
| ClientWidth        | =     | 468   | 30           |          |     |        |      |
| LinkTopic          | =     | Ϋ́Fo  | orm1"        |          |     |        |      |
| ScaleHeight        | =     | 319   | 95           |          |     |        |      |
| ScaleWidth         | =     | 468   | 30           |          |     |        |      |
| StartUpPosition    | n =   | 3     | <b>`</b> Win | dows De: | fau | lt     |      |
| Begin VB.Comma     | ndBut | ton   | cmdE         | xit      |     |        |      |
| Caption            |       | =     | "Exi         | t″       |     |        |      |
| Height             |       | =     | 615          |          |     |        |      |
| Left               |       | =     | 2640         |          |     |        |      |
| TabIndex           |       | =     | 5            |          |     |        |      |
| Тор                |       | =     | 2160         |          |     |        |      |
| Width              |       | =     | 1095         |          |     |        |      |
| End                |       |       |              |          |     |        |      |
| Begin VB.Comma     | ndBut | ton   | cmdS         | end      |     |        |      |
| Caption            |       | =     | "Sen         | d″       |     |        |      |
| Height             |       | =     | 615          |          |     |        |      |
| Left               |       | =     | 1200         |          |     |        |      |
| TabIndex           |       | =     | 4            |          |     |        |      |
| Тор                |       | =     | 2160         |          |     |        |      |
| Width              |       | =     | 975          |          |     |        |      |
| End                |       |       |              |          |     |        |      |
| Begin VB.TextB     | ox tx | ktRed | ceive        |          |     |        |      |
| Height             |       | =     | 735          |          |     |        |      |
| Left               |       | =     | 1320         |          |     |        |      |
| Locked             |       | =     | -1           | 'True    |     |        |      |
| TabIndex           |       | =     | 3            |          |     |        |      |
| Тор                |       | =     | 1080         |          |     |        |      |
| Width              |       | =     | 2535         |          |     |        |      |
| End                |       |       |              |          |     |        |      |
| Begin VB.TextB     | ox tx | ktTra | ansmi        | t        |     |        |      |
| Height             |       | =     | /35          |          |     |        |      |
| Leit               |       | =     | 1320         |          |     |        |      |
| 'l'ablndex         |       | =     | U            |          |     |        |      |
| l'op               |       | =     | 240          |          |     |        |      |
| Width              |       | =     | 2535         |          |     |        |      |
|                    |       | ۲     | MOO          |          |     |        |      |
| Begin MSCOMMLI     | U.MSC |       | MSCO         | 1111[[]] |     |        |      |
| Leit               |       | _     | 3900         |          |     |        |      |
| Top                |       | _     | 24U          |          |     |        |      |
| _ExtentX           |       | =     | 1005         |          |     |        |      |
| ExtentY            |       | =     | TUUP         |          |     |        |      |

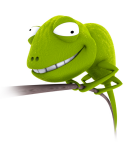

```
Version
                    = 393216
     DTREnable
                    = -1 'True
     RThreshold
                    =
                         1
  End
  Begin VB.Label Label2
                     =
     Caption
                         "Receive:"
     Height
                     =
                         375
     Left
                    =
                         240
     TabIndex
                        2
                     =
                     =
     Тор
                         1200
     Width
                     =
                         855
  End
  Begin VB.Label Label1
     Caption
                     = "Transmit:"
     Height
                     =
                       375
     Left
                     = 240
                    = 1
     TabIndex
     Тор
                     = 240
     Width
                     = 975
  End
End
Attribute VB Name = "Form1"
Attribute VB GlobalNameSpace = False
Attribute VB Creatable = False
Attribute VB PredeclaredId = True
Attribute VB Exposed = False
Private Sub cmdExit Click()
MSComm1.PortOpen = False 'Đóng cổng
End
End Sub
Private Sub cmdSend Click()
MSComm1.Output = Trim(txtTransmit.Text)'Goi dũ liệu
End Sub
Private Sub Form Load()
MSComm1.CommPort = 1
                               'COM1
MSComm1.Settings = "9600, n, 8, 1" 'Tốc độ 9600bps
                             ' Mở cổng
MSComm1.PortOpen = True
End Sub
Private Sub MSComm1 OnComm()
If (MSComm1.CommEvent = comEvReceive) Then
txtReceive.Text = txtReceive.Text + MSComm1.Input
End If
End Sub
```

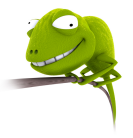

# 5. Giao tiếp với vi điều khiển

Khi thực hiện giao tiếp với vi điều khiển, ta phải dùng thêm mạch chuyển mức logic từ TTL  $\rightarrow$  232 và ngược lại. Các vi mạch thường sử dụng là MAX232 của Maxim hay DS275 của Dallas. Mạch chuyển mức logic mô tả như sau:

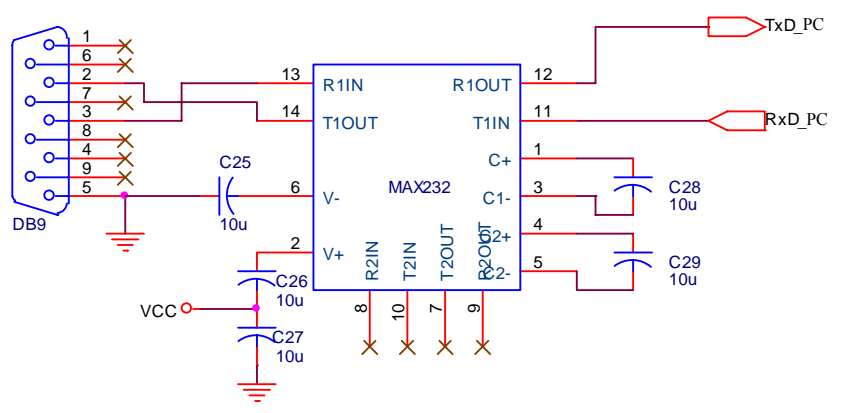

Hình 4.9 – Mạch chuyển mức logic TTL ↔ RS232

Tuy nhiên, khi sử dụng mạch chuyển mức logic dùng các vi mạch thì đòi hỏi phải dùng chung GND giữa máy tính và vi mạch  $\rightarrow$  có khả năng làm hỏng cổng nối tiếp khi xảy ra hiện tượng chập mạch ở mạch ngoài. Do đó, ta có thể dùng thêm opto 4N35 để cách ly về điện. Sơ đồ mạch cách ly mô tả như sau:

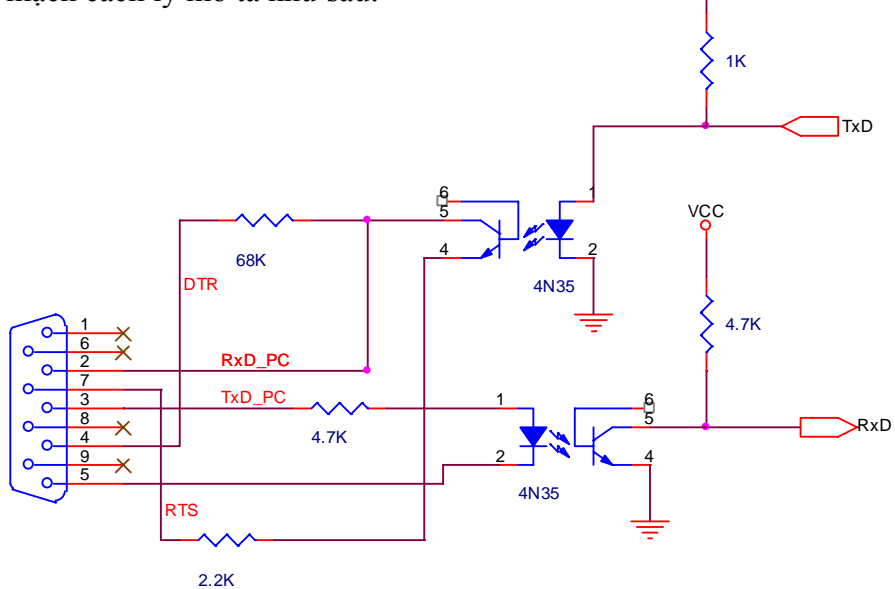

Hình 4.10 – Mạch chuyển mức logic TTL ↔ RS232 cách ly

Khi giao tiếp, vi điều khiển chính là một DTE nên sẽ nối RxD của máy tính với TxD của vi điều khiển và ngược lại. Mạch kết nối đơn giản giữa vi điều khiển và máy tính như sau:

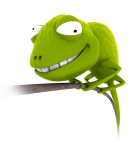

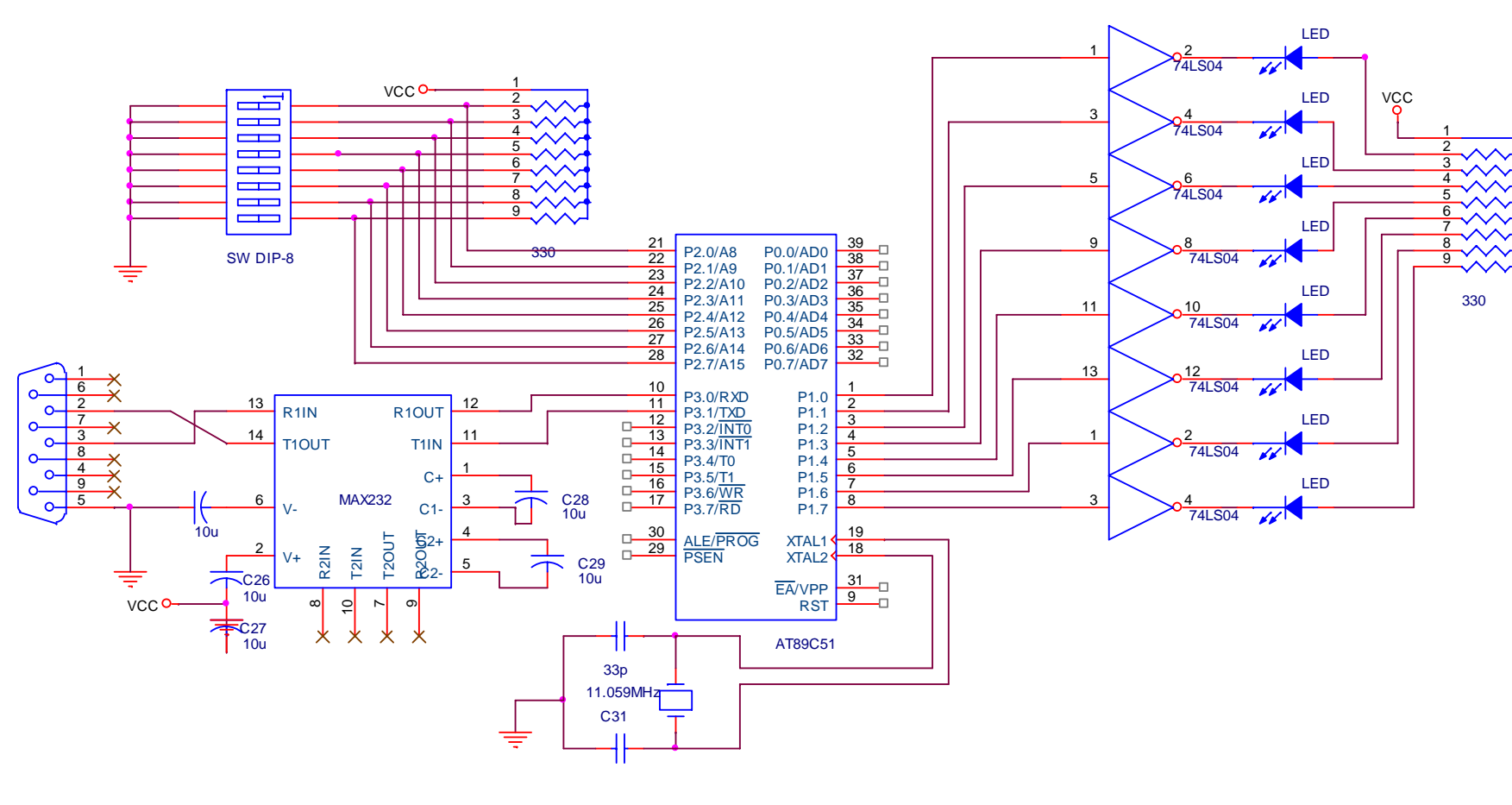

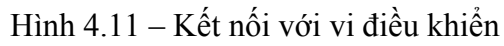

Tài liệu Lập trình hệ thống

Chương 4

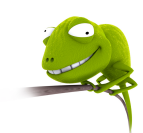

Chương trình nguồn cho vi điều khiển AT89C51:

```
MOV
         TMOD,#20h
         SCON, #52h; Truyền 8 bit dữ liêu, no parity
    MOV
         TH1,#(-3); Tốc độ truyền 9600 bps
    MOV
    MOV TL1, \#(-3)
    SETB TR1
Receive:
    JNB RI, Transmit ; Có dữ liệu hay không
    CLR RI
                       ; Nếu có thì xuất ra LED
    MOV A, SBUF
    MOV P1,A
Transmit:
    JNB TI, Receive ; Đã truyền xong chưa
    CLR TI
    MOV A, P2
                       ; Nếu xong thì truyền trạng thái
                       ; của công tặc SW DIP-8
    MOV SBUF, A
    JMP
         Receive
```

Giao diện của chương trình trên máy tính:

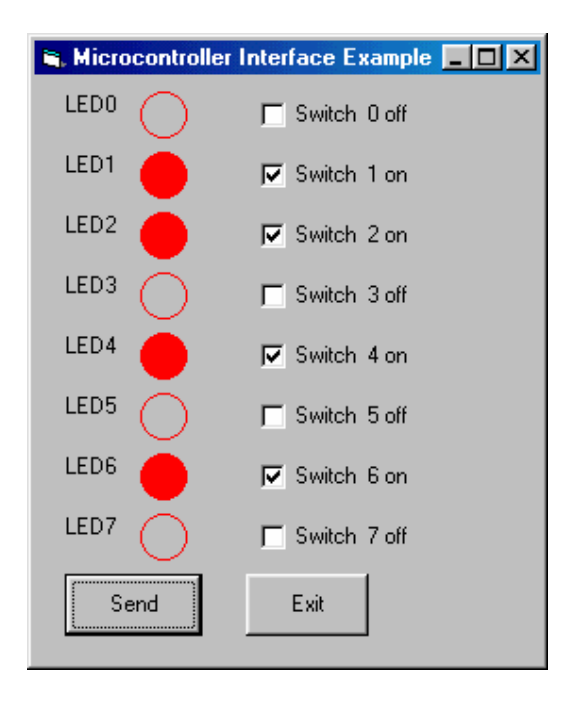

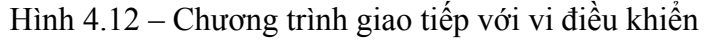

Chương trình nguồn:

```
VERSION 5.00
Object = "{648A5603-2C6E-101B-82B6-
00000000014}#1.1#0"; "MSCOMM32.OCX"
```

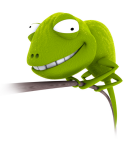

| Begin VB.Form Form1          |        |                  |           |
|------------------------------|--------|------------------|-----------|
| Caption                      | =      | "Microcontroller | Interface |
| Example"                     |        |                  |           |
| ClientHeight =               | 466    | 65               |           |
| ClientLeft =                 | 60     |                  |           |
| ClientTop =                  | 345    | ō                |           |
| ClientWidth =                | 402    | 20               |           |
| LinkTopic =                  | "Fo    | orm1"            |           |
| ScaleHeight =                | 466    | 65               |           |
| ScaleWidth =                 | 402    | 20               |           |
| <pre>StartUpPosition =</pre> | 3      | 'Windows Default |           |
| Begin VB.CheckBox            | chkSV  | N                |           |
| Height                       | =      | 375              |           |
| Index                        | =      | 7                |           |
| Left                         | =      | 1800             |           |
| TabIndex                     | =      | 17               |           |
| Тор                          | =      | 3480             |           |
| Width                        | =      | 1575             |           |
| End                          |        |                  |           |
| Begin VB.CheckBox            | chkSV  | N                |           |
| Height                       | =      | 375              |           |
| Index                        | =      | 6                |           |
| Left                         | =      | 1800             |           |
| TabIndex                     | =      | 16               |           |
| Тор                          | =      | 3000             |           |
| Width                        | =      | 1575             |           |
| End                          |        |                  |           |
| Begin VB.CheckBox            | chkSV  | N                |           |
| Height                       | =      | 375              |           |
| Index                        | =      | 5                |           |
| Left                         | =      | 1800             |           |
| TabIndex                     | =      | 15               |           |
| Тор                          | =      | 2520             |           |
| Width                        | =      | 1575             |           |
| End                          | 1 1 05 | _                |           |
| Begin VB.CheckBox            | ChkSV  | N                |           |
| Height                       | =      | 3/5              |           |
| Index                        | =      | 4                |           |
| Leit                         | =      | TRAND            |           |
| Tablndex                     | =      | 14               |           |
| Top                          | =      | ∠U4U<br>1575     |           |
| Width                        | =      | C/C1             |           |
| End<br>Davis IID Classic     |        | .7               |           |
| Begin VB.CheckBox            | CNKS   | N<br>ARE         |           |
| Height                       | =      | 3/5              |           |
| Index                        | =      | J<br>1000        |           |
| Leit                         | =      | TQUU             |           |

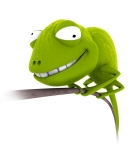

| TabIndex           | =     | 13       |
|--------------------|-------|----------|
| Тор                | =     | 1560     |
| Width              | =     | 1575     |
| End                |       |          |
| Begin VB.CheckBox  | chkS  | V        |
| Height             | =     | 375      |
| Index              | =     | 2        |
| Left               | =     | 1800     |
| TabIndex           | =     | 12       |
| Тор                | =     | 1080     |
| Width              | =     | 1575     |
| End                |       |          |
| Begin VB.CheckBox  | chkSV | v        |
| Height             | =     | 375      |
| Index              | =     | 1        |
| Left               | =     | 1800     |
| TabIndex           | =     | 11       |
| Тор                | =     | 600      |
| Width              | =     | 1575     |
| End                |       |          |
| Begin VB.CheckBox  | chkS  | V        |
| Height             | =     | 375      |
| Index              | =     | 0        |
| Left               | =     | 1800     |
| TabIndex           | =     | 10       |
| Тор                | =     | 120      |
| Width              | =     | 1575     |
| End                |       |          |
| Begin VB.CommandBu | itton | cmdExit  |
| Caption            | =     | "Exit"   |
| Height             | =     | 495      |
| Left               | =     | 1680     |
| TabIndex           | =     | 9        |
| Тор                | =     | 3960     |
| Width              | =     | 975      |
| End                |       |          |
| Begin MSCommLib.MS | SComm | MSComm1  |
| Left               | =     | 3360     |
| Тор                | =     | 3960     |
| ExtentX            | =     | 1005     |
| <br>ExtentY        | =     | 1005     |
| _<br>Version       | =     | 393216   |
| DTREnable          | =     | -1 'True |
| RThreshold         | =     | 1        |
| End                |       |          |
| Begin VB.CommandBu | itton | cmdSend  |
| Caption            | =     | "Send"   |
| ± -                |       | -        |

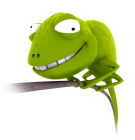

| Height                 | =        | 495                   |
|------------------------|----------|-----------------------|
| TopIndov               | _        | 240                   |
|                        | _        | 0                     |
| IOP<br>Width           | _        | 1005                  |
| WIQUN                  | —        | 1095                  |
| Ena<br>Decto VD Lebel  | מתדותו   |                       |
| Begin VB.Laber         | TDTTED   |                       |
| BackStyle              | —        | U Transparent         |
| Caption                | =        | TFD \                 |
| Height                 | =        | 375                   |
| Index                  | =        | /                     |
| Leit                   | =        | 240                   |
| Tabindex               | =        | /                     |
| 'l'op                  | =        | 3480                  |
| Width                  | =        | 1095                  |
| End                    | 11 1     |                       |
| Begin VB.Label         | TPTTED   |                       |
| BackStyle              | =        | 0 'Transparent        |
| Caption                | =        | "LED6"                |
| Height                 | =        | 375                   |
| Index                  | =        | 6                     |
| Leit                   | =        | 240                   |
| Tablndex               | =        | 6                     |
| 'l'op                  | =        | 3000                  |
| Width                  | =        | 975                   |
| End                    | 11 17 88 |                       |
| Begin VB.Label         | TOTTED   |                       |
| BackStyle              | =        | U Transparent         |
| Caption                | =        | "LED5"                |
| Height                 | =        | 375                   |
| Index                  | =        | 5                     |
| Leit                   | =        | 240                   |
|                        | _        | 3                     |
| TOP                    | _        | 2320                  |
| WIQCH                  | —        | 975                   |
| Ena<br>Dectin VD Ishel | חשדואו   |                       |
| DeckC+ulo              | TDITED   | 0 Immongeneration     |
| Cantion                | _        | U ITANSPATENC         |
|                        | _        |                       |
| Trdov                  | _        |                       |
| TUREX                  | =        | ч<br>240              |
| Lell<br>Mabladar       | =        | ∠ <del>4</del> ∪<br>∧ |
|                        | =        | <del>4</del><br>2040  |
| TOP                    | =        | 2040                  |
| WIQTU                  | =        | 515                   |
|                        | חחיותו   |                       |
| Bediu AR. Papel        | трттер   |                       |

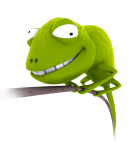

| BackStyle<br>Caption<br>Height<br>Index<br>Left<br>TabIndex<br>Top<br>Width                   |                                                     | 0 'Transparent<br>"LED3"<br>375<br>3<br>240<br>3<br>1560<br>975        |
|-----------------------------------------------------------------------------------------------|-----------------------------------------------------|------------------------------------------------------------------------|
| End<br>Begin VB.Label                                                                         | lblLED                                              |                                                                        |
| BackStyle<br>Caption<br>Height<br>Index<br>Left<br>TabIndex<br>Top<br>Width                   |                                                     | 0 'Transparent<br>"LED2"<br>375<br>2<br>240<br>2<br>1080<br>975        |
| End                                                                                           |                                                     |                                                                        |
| Begin VB.Label<br>BackStyle<br>Caption<br>Height<br>Index<br>Left<br>TabIndex<br>Top<br>Width | =<br>=<br>=<br>=<br>=<br>=<br>=<br>=<br>=           | 0 'Transparent<br>"LED1"<br>375<br>1<br>240<br>1<br>600<br>975         |
| End                                                                                           |                                                     |                                                                        |
| Begin VB.Label<br>BackStyle<br>Caption<br>Height<br>Index<br>Left<br>TabIndex<br>Top<br>Width | 1b1LED<br>=<br>=<br>=<br>=<br>=<br>=<br>=<br>=<br>= | 0 'Transparent<br>"LEDO"<br>375<br>0<br>240<br>0<br>120<br>975         |
| End                                                                                           |                                                     | 515                                                                    |
| Begin VB.Shape<br>BorderColor<br>FillColor<br>FillStyle<br>Height<br>Index<br>Left<br>Shape   | shpLED<br>=<br>=<br>=<br>=<br>=<br>=<br>=<br>=      | &H000000FF&<br>&H000000FF&<br>0 'Solid<br>375<br>7<br>840<br>3 'Circle |

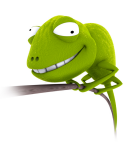

| Тор                                                                                                    | =                                                             | 3480                                                                                                 |
|----------------------------------------------------------------------------------------------------|---------------------------------------------------------------|----------------------------------------------------------------------------------------------------|
| Width                                                                                                    | =                                                             | 375                                                                                                  |
| End                                                                                                    |                                                               |                                                                                                    |
| Begin VB.Shape                                                                                                    | shpLED                                                        |                                                                                                    |
| BorderColor                                                                                                    | =                                                             | &H000000FF&                                                                                          |
| FillColor                                                                                                    | =                                                             | &H000000FF&                                                                                          |
| FillStyle                                                                                                    | =                                                             | 0 'Solid                                                                                             |
| Height                                                                                                    | =                                                             | 375                                                                                                  |
| Index                                                                                                    | =                                                             | 6                                                                                                    |
| Left                                                                                                    | =                                                             | 840                                                                                                  |
| Shape                                                                                                    | =                                                             | 3 'Circle                                                                                            |
|                                                                                                    | =                                                             | 3000                                                                                                 |
| Width                                                                                                    | =                                                             | 375                                                                                                  |
| End                                                                                                    |                                                               | 0,10                                                                                                 |
| Begin VB Shape                                                                                                    | shnLED                                                        |                                                                                                    |
| BorderColor                                                                                                    |                                                               | 5.400000FF5                                                                                          |
| BUIGEICUIUI                                                                                                    | _                                                             | CHOODOODEF &                                                                                         |
| FILLCOLOF                                                                                                    | _                                                             |                                                                                                    |
| FILISUYIE                                                                                                    | =                                                             | 0 · SOIId                                                                                            |
| Height                                                                                                    | =                                                             | 3/5                                                                                                  |
| Index                                                                                                    | =                                                             | 5                                                                                                    |
| Leit                                                                                                    | =                                                             | 840                                                                                                  |
| Shape                                                                                                    | =                                                             | 3 'Circle                                                                                            |
| Тор                                                                                                    | =                                                             | 2520                                                                                                 |
| Width                                                                                                    | =                                                             | 375                                                                                                  |
| End                                                                                                    |                                                               |                                                                                                    |
| Begin VB.Shape                                                                                                    | shpLED                                                        |                                                                                                    |
| BorderColor                                                                                                    | =                                                             | &H000000FF&                                                                                          |
| FillColor                                                                                                    | =                                                             | &H000000FF&                                                                                          |
| FillStyle                                                                                                    | =                                                             | 0 'Solid                                                                                             |
| Height                                                                                                    | =                                                             | 375                                                                                                  |
| Index                                                                                                    | =                                                             | 4                                                                                                    |
| Left                                                                                                    | =                                                             | 840                                                                                                  |
| Shape                                                                                                    | =                                                             | 3 'Circle                                                                                            |
| Тор                                                                                                    |                                                               |                                                                                                    |
| Width                                                                                                    | =                                                             | 2040                                                                                                 |
|                                                                                                    | =                                                             | 2040<br>375                                                                                          |
| End                                                                                                    | =                                                             | 2040<br>375                                                                                          |
| End<br>Begin VB.Shape                                                                                                    | =<br>=<br>shpLED                                              | 2040<br>375                                                                                          |
| End<br>Begin VB.Shape<br>BorderColor                                                                                      | =<br>=<br>shpLED<br>=                                         | 2040<br>375<br>&H000000FF&                                                                           |
| End<br>Begin VB.Shape<br>BorderColor<br>FillColor                                                                         | =<br>=<br>shpLED<br>=<br>=                                    | 2040<br>375<br>&H000000FF&<br>&H000000FF&                                                            |
| End<br>Begin VB.Shape<br>BorderColor<br>FillColor<br>FillStvle                                                            | =<br>=<br>shpLED<br>=<br>=<br>=                               | 2040<br>375<br>&H000000FF&<br>&H000000FF&<br>0 'Solid                                                |
| End<br>Begin VB.Shape<br>BorderColor<br>FillColor<br>FillStyle<br>Height                                                  | =<br>=<br>shpLED<br>=<br>=<br>=<br>=                          | 2040<br>375<br>&H000000FF&<br>&H000000FF&<br>0 'Solid<br>375                                         |
| End<br>Begin VB.Shape<br>BorderColor<br>FillColor<br>FillStyle<br>Height<br>Index                                         | =<br>=<br>shpLED<br>=<br>=<br>=<br>=<br>=                     | 2040<br>375<br>&H000000FF&<br>&H000000FF&<br>0 'Solid<br>375<br>3                                    |
| End<br>Begin VB.Shape<br>BorderColor<br>FillColor<br>FillStyle<br>Height<br>Index<br>Left                                 | =<br>=<br>shpLED<br>=<br>=<br>=<br>=<br>=<br>=                | 2040<br>375<br>&H000000FF&<br>&H000000FF&<br>0 'Solid<br>375<br>3<br>840                             |
| End<br>Begin VB.Shape<br>BorderColor<br>FillColor<br>FillStyle<br>Height<br>Index<br>Left<br>Shape                        | =<br>=<br>shpLED<br>=<br>=<br>=<br>=<br>=<br>=                | 2040<br>375<br>&H000000FF&<br>&H000000FF&<br>0 'Solid<br>375<br>3<br>840                             |
| End<br>Begin VB.Shape<br>BorderColor<br>FillColor<br>FillStyle<br>Height<br>Index<br>Left<br>Shape<br>Top                 | =<br>=<br>shpLED<br>=<br>=<br>=<br>=<br>=<br>=<br>=<br>=      | 2040<br>375<br>&H000000FF&<br>&H000000FF&<br>0 'Solid<br>375<br>3<br>840<br>3 'Circle<br>1560        |
| End<br>Begin VB.Shape<br>BorderColor<br>FillColor<br>FillStyle<br>Height<br>Index<br>Left<br>Shape<br>Top<br>Widtb        | =<br>=<br>=<br>=<br>=<br>=<br>=<br>=<br>=<br>=<br>=<br>=      | 2040<br>375<br>&H000000FF&<br>&H000000FF&<br>0 'Solid<br>375<br>3<br>840<br>3 'Circle<br>1560<br>375 |
| End<br>Begin VB.Shape<br>BorderColor<br>FillColor<br>FillStyle<br>Height<br>Index<br>Left<br>Shape<br>Top<br>Width<br>End | =<br>shpLED<br>=<br>=<br>=<br>=<br>=<br>=<br>=<br>=<br>=<br>= | 2040<br>375<br>&H000000FF&<br>&H000000FF&<br>0 'Solid<br>375<br>3<br>840<br>3 'Circle<br>1560<br>375 |

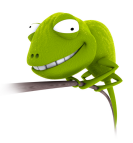

| Begin VB.Shape            | shpLED              |
|---------------------------|---------------------|
| BorderColor               | = &H000000FF&       |
| FillColor                 | = &H000000FF&       |
| FillStyle                 | = 0 'Solid          |
| Height                    | = 375               |
| Index                     | = 2                 |
| T.eft                     | = 840               |
| Shape                     | = 3 'Circle         |
|                           | = 1080              |
| iop<br>Width              | - 375               |
| WIQCH<br>End              | - 375               |
| Pogin VP Shape            | Chol ED             |
| Begin vB.Shape            |                     |
| BorderColor               |                     |
| FillColor                 |                     |
| FillStyle                 | = 0 'Solid          |
| Height                    | = 375               |
| Index                     | = 1                 |
| Left                      | = 840               |
| Shape                     | = 3 'Circle         |
| Тор                       | = 600               |
| Width                     | = 375               |
| End                       |                     |
| Begin VB.Shape            | shpLED              |
| BorderColor               | = &H000000FF&       |
| FillColor                 | = &H000000FF&       |
| FillStyle                 | = 0 'Solid          |
| Height                    | = 375               |
| Index                     | = 0                 |
| Loft                      | = 840               |
| Shapo                     | = $3$ $Circlo$      |
| Shape                     | - 120               |
| IOP                       | - 120               |
| Width                     | = 375               |
|                           |                     |
|                           |                     |
| Attribute VB_Name         |                     |
| Attribute VB_Globa        | alNameSpace = False |
| Attribute VB_Creat        | cable = False       |
| Attribute VB_Prede        | eclaredId = True    |
| Attribute VB_Expos        | sed = False         |
| Private Sub <b>cmdExi</b> | t_Click()           |
| If MSComm1.PortOpe        | en Then             |
| MSComm1.PortOp            | oen = False         |
| End If                    |                     |
| End                       |                     |
| End Sub                   |                     |
|                           |                     |
| Private Sub cmdSer        | nd_Click()          |

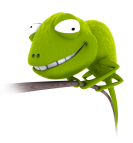

```
Dim t As Integer
    Dim i As Integer
    t = 0
    For i = 0 To 7
       t = t + (2 \land i) \star (1 - shpLED(i).FillStyle)
    Next i
    MSComm1.Output = Chr(t)
    End Sub
    Private Sub Form Load()
    MSComm1.Settings = "9600, N, 8, 1"
    MSComm1.CommPort = 1
    MSComm1.PortOpen = True
    End Sub
    Private Sub lblLED_Click(Index As Integer)
shpLED(Index).FillStyle = 1 - shpLED(Index).FillStyle
    End Sub
    Private Sub MSComm1_OnComm()
    Dim t As String
    Dim n As Integer
    Dim i As Integer
    If MSComm1.CommEvent = comEvReceive Then
         n = Asc(MSComm1.Input)
         For i = 0 To 7
             chkSW(i).Value = n Mod 2
             If chkSW(i).Value = 0 Then
                 chkSW(i).Caption = "Switch " & Str(i) &
" off"
             Else
                 chkSW(i).Caption = "Switch " & Str(i) &
" on"
             End If
             n = Fix(n / 2)
         Next i
    End If
    End Sub
```

# 6. Giao tiếp với MODEM

# 6.1. Giao tiếp

Quá trình trao đổi dữ liệu giữa máy tính và Modem được thực hiện theo cơ chế bắt tay phần cứng hay phần mềm.

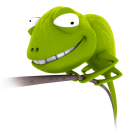

- Bắt tay phần cứng: máy tính muốn truyền dữ liệu thì cho RTS = 1 và chờ Modem trả lời bằng tín hiệu CTS. Ngược lại, Modem muốn truyền dữ liệu thì cho DSR = 1 và chờ tín hiệu DTR từ máy tính.
- **Bắt tay phần mềm:** dùng ký tự Xon (Ctrl-S) và Xoff (Ctrl-Q) để bắt đầu truyền hay kết thúc truyền.

### Các giao thức truyền dữ liệu trên Modem:

- XModem: chia thành khối 128 byte, mỗi khối chèn thêm CRC 4 byte.
- YModem: khối 1024 byte.
- **ZModem:** khối có kích thước thay đổi tuỳ theo đường truyền.

## Quy tắc truyền lệnh trên Modem:

- Mỗi dòng lệnh của modem bắt đầu bằng ký tự AT, ngoại trừ lệnh A/ và +++.
- Dòng lệnh có thể chứa nhiều lệnh.
- Kết thúc lệnh bằng ký tự Enter (mã ASCII là 13) ngoại trừ lệnh A/ và +++.
- Dòng lệnh cuối cùng được lưu trong modem. Có thể dùng lệnh A/ để thực hiện lại lệnh này.
- Thông báo kết quả thực hiện lệnh của modem có thể ở dạng từ chữ hay số( giá trị mặc định là chữ). Có thể sử dụng lệnh V để lựa chọn dạng thông báo là chữ hay số.
- Để hoạt động đúng, modem cần có các thông số xác định. Nếu không có sự thay đổi cần thiết, modem hoạt động theo giá trị mặc định(default). Nếu thông số trong lệnh bị bỏ qua, giá trị thông số mặc định là 0.

# 6.2. Các lệnh cơ bản của Modem

| Lệnh | Mô tả                                                                      |
|------|----------------------------------------------------------------------------|
| +++  | Chuyển Modem sang chế độ lệnh                                              |
| Α/   | Lặp lại lệnh trước                                                         |
| А    | Cho phép kết nối và phát tín hiệu sóng mang. Modem sẽ báo tín hiệu CONNECT |
|      | nếu thu được tín hiêu sóng mang từ modem đầu cuối. Nếu không thu được sóng |
|      | mang, modem sẽ gác máy và thông báo NO CARRIER                             |
| DPn  | Quay số điện thoại n dạng xung                                             |
| DTn  | Quay số điện thoại n dạng tone                                             |
| H0   | Gác máy                                                                    |
| H1   | Nhấc máy                                                                   |
| 00   | Chuyển về chế độ dữ liệu                                                   |
| 01   | Chế độ điều chỉnh Modem                                                    |
| Q0   | Cho phép Modem gởi thông báo đến DTE (mặc định)                            |
| Q1   | Cấm Modem gởi thông báo                                                    |
| Q2   | Gởi thông báo khi Modem chủ động kết nối, không gởi khi Modem nhận cuộc    |
|      | gọi                                                                        |
| V0   | Nhận thông báo dạng số                                                     |

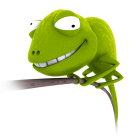

| V1      | Nhận thông báo dạng ký tự (mặc định)                                                |  |  |
|---------|-------------------------------------------------------------------------------------|--|--|
| Sn = V  | Nạp giá trị V vào thanh ghi Sn                                                      |  |  |
|         | S0 = V: chờ V hồi chuông trước khi trả lời, $V = 0 - 255$ (mặc định $V = 0$ : không |  |  |
|         | trå lời)                                                                            |  |  |
|         | S6 = V: chờ V giây trước khi quay số (mặc định V = 2)                               |  |  |
|         | S7 = V: chờ V giây kể từ lúc gọi đến lúc nhận được tín hiệu, nếu không sẽ thông     |  |  |
|         | báo lỗi                                                                             |  |  |
| Sn?     | Đọc nội dung thanh ghi Sn                                                           |  |  |
| Z0      | Reset Modem về cấu hình 0                                                           |  |  |
| Z1      | Reset Modem về cấu hình 1                                                           |  |  |
| L0, L1, | Âm lượng loa Modem                                                                  |  |  |
| L2, L3  |                                                                                     |  |  |
| M0      | Tắt loa                                                                             |  |  |
| M1      | Mở loa cho đến khi nhận dược sóng mang (mặc định)                                   |  |  |
| M2      | Mở loa                                                                              |  |  |
| M3      | Tắt loa khi quay số và nhận sóng mang                                               |  |  |

### 6.3. Các thanh ghi thông dụng trên modem

**Thanh ghi S0**: xác định số hồi chuông nhận được mà sau đó modem sẽ trả lời một cách tự động. Giá trị trong thanh ghi này có thể thay đổi trong khoảng từ 0-255. mặc định giá trị là 0 (không trả lời).

**Thanh ghi S1**: Thanh ghi S1 chỉ có tác dụng khi thanh ghi S0 khác 0, dùng để đếm số hồi chuông thu được.

**Thanh ghi S2**: xác định giá trị thập phân của các ký tự (mã ASSCII) được dùng làm ký tự thoát, Giá trị mặc định là 43(+)

**Thanh ghi S3**: xác định ký tự được dùng để kết thúc một dòng lệnh, mặc nhiên là 13 (tương ứng là Enter)

**Thanh ghi S4**: xác định ký tự xuống dòng sau ký tự kết thúc, giá trị mặc nhiên là 10 (line feed)

Thanh ghi S5: xác định phím xoá lui, giá trị mặc nhiên là 8 (backspace)

**Thanh ghi S6**: xác định thời gian đợi sau khi truy cập đường điện thoại và trước khi tiến hành quoay digit đầu tiên trong một lệnh quay số. Đây là thời gian trì hoãn cho phép để dial tone cung cấp từ đường truyền. Giá trị mặc nhiên và tối thiểu là 2s.

**Thanh ghi S7**: xác định thời gian mà modem đợi tín hiệu sóng mang trước khi gác máy. Giá trị mặc định là 30s.

**Thanh ghi S8**: xác định thời gian tạm dừng cho mỗi dấu phẩy ',' trong chuỗi lệnh quay số. Giá trị mặc định là 2s

**Thanh ghi S9**: xác định thời gian mà tín hiệu sóng mang phải hiện diện để modem có thể nhận biết được, giá trị mặc định là 600ms. Giá trị này nếu quá lớn sẽ gây lỗi trong dữ liệu truyền.

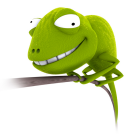

**Thanh ghi S10**: xác định thời gian cho phép tín hiệu sóng mang có thể biến mất trong chốc lát nào đó mà không cắt cuộc nối. Ôn định trong khoảng 100-25500ms, giá trị mặc nhiên tùy vào khả năng chống nhiễu của từng modem, thường là 700ms.

**Thanh ghi S11**: xác định tốc độ quay số khi sử dụng phương pháp quay số tone, giá trị mặc nhiên tùy vào modem, thường vào khoảng 70ms.

**Thanh ghi S12**: xác định thời gian an toàn khi truy nhập vào ký tự thoát (+++). Nếu giá trị nhỏ quá có thể nhập không kịp, giá trị lớn quá so với tốc độ nhập cũng không thể thoát được.

| Dạng ký tự     | Dạng số | Ý nghĩa                                                       |
|----------------|---------|---------------------------------------------------------------|
| OK             | 0       | Lệnh thành công                                               |
| CONNECT        | 1       | Kết nối 300 bps                                               |
| RING           | 2       | Có tín hiệu chuông                                            |
| NO CARRIER     | 3       | Không có sóng mang                                            |
| ERROR          | 4       | Lỗi: nhận lệnh không giá trị, sai kiểm tra, hàng lệnh quá dài |
| CONNECT 1200   | 5       | Kết nối 1200bps                                               |
| NO DIAL TONE   | 6       | Không có âm hiệu mời quay số                                  |
| BUSY           | 7       | Máy bận                                                       |
| NO ANSWER      | 8       | Không có tín hiệu trả lời                                     |
| CONNECT 2400   | 10      | Kết nối 2400bps                                               |
| CONNECT 4800   | 11      | Kết nối 4800bps                                               |
| CONNECT 9600   | 12      | Kết nối 9600bps                                               |
| CONNECT 14400  | 13      | Kết nối 14400bps                                              |
| CONNECT 19200  | 14      | Kết nối 19200bps                                              |
| CONNECT 16800  | 15      | Kết nối 16800bps                                              |
| CONNECT 57600  | 18      | Kết nối 57600bps                                              |
| CONNECT 7200   | 24      | Kết nối 7200bps                                               |
| CONNECT 12000  | 25      | Kết nối 12000bps                                              |
| CONNECT 28800  | 32      | Kết nối 28800bps                                              |
| CONNECT 115200 | 33      | Kết nối 115200bps                                             |
| CARRIER 300    | 40      | Phát hiện sóng mang                                           |
| CARRIER 9600   | 50      | Phát hiện sóng mang                                           |
| CARRIER 28800  | 58      | Phát hiện sóng mang                                           |

### 6.4. Các thông báo của Modem

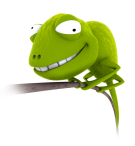

Ví dụ lập trình điều khiển Modem như sau:

| 💐 Modem       | example      |        |
|---------------|--------------|--------|
| File send:    | D:\accel.exe | Browse |
|               | 56KB         | Send   |
| File receive: |              | Save   |
| Dial:         |              |        |
| Open          | Port Dial    | Exit   |
| Disconnec     | ted          |        |

Hình 4.13 – Giao tiếp và điều khiển Modem

## Chương trình nguồn:

| VERSION 5.00          |        |       |            |                    |
|-----------------------|--------|-------|------------|--------------------|
| Object =              | :      |       | "{648A56   | 03-2C6E-101B-82B6- |
| 00000000014}#1.1#0";  | "MSC   | омм 3 | 2.OCX"     |                    |
| Object =              | :      |       | "{F9043C   | 88-F6F2-101A-A3C9- |
| 08002B2F49FB}#1.2#0"; | "COM   | DLG3  | 2.OCX"     |                    |
| Begin VB.Form frm     | nModer | n     |            |                    |
| Caption               | =      | "Mo   | odem examp | ple"               |
| ClientHeight          | =      | 406   | 65         |                    |
| ClientLeft            | =      | 60    |            |                    |
| ClientTop             | =      | 345   | 5          |                    |
| ClientWidth           | =      | 592   | 25         |                    |
| LinkTopic             | =      | "Fo   | orm1"      |                    |
| ScaleHeight           | =      | 406   | 65         |                    |
| ScaleWidth            | =      | 592   | 25         |                    |
| StartUpPositic        | on =   | 3     | 'Windows   | Default            |
| Begin VB.Comma        | andBut | tton  | cmdSave    |                    |
| Caption               |        | =     | "Save"     |                    |
| Height                |        | =     | 495        |                    |
| Left                  |        | =     | 4320       |                    |
| TabIndex              |        | =     | 14         |                    |
| Тор                   |        | =     | 1320       |                    |
| Width                 |        | =     | 1095       |                    |
| End                   |        |       |            |                    |
| Begin VB.TextE        | Box tz | xtRed | ceive      |                    |
| Height                |        | =     | 375        |                    |
| Left                  |        | =     | 960        |                    |

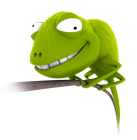

| TabIndex           | =     | 12          |
|--------------------|-------|-------------|
| Тор                | =     | 1320        |
| Width              | =     | 3015        |
| End                |       |             |
| Begin VB.Timer Tim | er1   |             |
| Enabled            | =     | 0 'False    |
| Interval           | =     | 1000        |
| Left               | =     | 4920        |
| Тор                | =     | 2400        |
| End                |       |             |
| Begin VB.CommandBu | tton  | cmdExit     |
| Caption            | =     | "Exit"      |
| Height             | =     | 495         |
| Left               | =     | 4560        |
| TabIndex           | =     | 10          |
| Тор                | =     | 2880        |
| Width              | =     | 975         |
| End                |       |             |
| Begin VB.TextBox t | xtDia | al          |
| Height             | =     | 375         |
| Left               | =     | 960         |
| TabIndex           | =     | 7           |
| Тор                | =     | 2400        |
| Width              | =     | 2895        |
| End                |       |             |
| Begin VB.CommandBu | tton  | cmdDial     |
| Caption            | =     | "Dial"      |
| Height             | =     | 495         |
| Left               | =     | 1680        |
| TabIndex           | =     | 5           |
| Тор                | =     | 3000        |
| Width              | =     | 1095        |
| End                |       |             |
| Begin VB.CommandBu | tton  | cmdSend     |
| Caption            | =     | "Send"      |
| Height             | =     | 495         |
| Left               | =     | 4320        |
| TabIndex           | =     | 4           |
| Тор                | =     | 720         |
| Width              | =     | 1095        |
| End                |       |             |
| Begin VB.CommandBu | tton  | cmdOpen     |
| Caption            | =     | "Open Port" |
| Height             | =     | 495         |
| Left               | =     | 240         |
| TabIndex           | =     | 3           |
|                    |       |             |

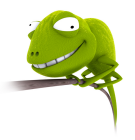

| Width             | =     | 1215                     |
|-------------------|-------|--------------------------|
| End               |       |                          |
| Begin VB.CommandB | utton | cmdBrowse                |
| Caption           | =     | "Browse"                 |
| Height            | =     | 495                      |
| Left              | =     | 4320                     |
| TabIndex          | =     | 1                        |
| qoT               | =     | 120                      |
| Width             | =     | 1095                     |
| End               |       |                          |
| Begin MSComDlg.Co | mmonD | ialog diagSend           |
| Left              | =     | 4200                     |
| qoT               | =     | 3120                     |
| ExtentX           | =     | 847                      |
| <br>ExtentY       | =     | 847                      |
|                   | =     | 393216                   |
| End               |       |                          |
| Begin VB.TextBox  | txtSe | nd                       |
| Height            | =     | 375                      |
| Left              | =     | 960                      |
| TabIndex          | =     | 0                        |
| qoT               | =     | 360                      |
| Width             | =     | 3015                     |
| End               |       |                          |
| Begin MSCommLib.M | SComm | MSComm1                  |
| Left              | =     | 5160                     |
| qoT               | =     | 3000                     |
| ExtentX           | =     | 1005                     |
| _<br>ExtentY      | =     | 1005                     |
|                   | =     | 393216                   |
| <br>DTREnable     | =     | -1 'True                 |
| Handshaking       | =     | 2                        |
| NullDiscard       | =     | -1 'True                 |
| RThreshold        | =     | 1                        |
| RTSEnable         | =     | -1 'True                 |
| End               |       |                          |
| Begin VB.Label La | bel3  |                          |
| Caption           | =     | "File receive:"          |
| Height            | =     | 375                      |
| Left              | =     | 0                        |
| TabIndex          | =     | 13                       |
| Тор               | =     | 1320                     |
| Width             | =     | 855                      |
| End               |       |                          |
| Begin VB.Label lb | lRece | ive                      |
| Caption           | =     | "Receive file !!! Select |
| file name."       |       |                          |

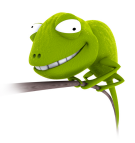

| ForeColor          | =         | &H000000FF&                                                |
|--------------------|-----------|------------------------------------------------------------|
| Height             | =         | 375                                                        |
| Left               | =         | 840                                                        |
| TabIndex           | =         | 11                                                         |
| Тор                | =         | 1920                                                       |
| Visible            | =         | 0 'False                                                   |
| Width              | =         | 2895                                                       |
| End                |           |                                                            |
| Begin VB.Label     | lblStatu  | IS                                                         |
| Caption            | =         | "Disconnected"                                             |
| Height             | =         | 375                                                        |
| Left               | =         | 120                                                        |
| TabIndex           | =         | 9                                                          |
| Тор                | =         | 3720                                                       |
| Width              | =         | 5775                                                       |
| End                |           |                                                            |
| Begin VB.Label     | Label2    |                                                            |
| Caption            | =         | "Dial:"                                                    |
| Height             | =         | 375                                                        |
| Left               | =         | 120                                                        |
| TabIndex           | =         | 8                                                          |
| <br>тот            | =         | 2400                                                       |
| Width              | =         | 735                                                        |
| End                |           |                                                            |
| Begin VB.Label     | Label1    |                                                            |
| Caption            | =         | "File send:"                                               |
| Height             | =         | 375                                                        |
| Teft               | =         | 120                                                        |
| TabIndex           | =         | 6                                                          |
| <u>тор</u>         | =         | 360                                                        |
| Width              | =         | 735                                                        |
| End                |           |                                                            |
| Begin VB.Label     | lblSize   |                                                            |
| ForeColor          | =         | &HOOFFOOO0&                                                |
| Height             | =         | 375                                                        |
| Left               | =         | 960                                                        |
| TabIndex           | =         | 2                                                          |
| Top                | =         | 840                                                        |
| uidth              | _         | 1815                                                       |
| Fnd                |           | 1010                                                       |
| End                |           |                                                            |
| Attribute VB Name  | = "frmMc  | dom"                                                       |
| Attribute VB_Cloba |           | aco = Falso                                                |
| Attribute VB Crost | aplo – r  | ice - raise                                                |
| Attribute VB Drede | clarodTc  | $\mathbf{u} = \mathbf{T} \mathbf{r} \mathbf{u} \mathbf{r}$ |
| Attribute VB Funce | sed = Fal |                                                            |
| Private Connected  | As Roole  | an                                                         |
|                    |           | · · · · · ·                                                |

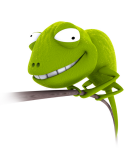

```
Private SendFlag As Boolean
    Private ReceiveFlag As Boolean
    Private FileReceive As Integer
    Private CRFlag As Boolean
    Private Sub cmdBrowse_Click()
    On Error GoTo Loi
    diagSend.FileName = ""
    diagSend.Filter = "All files(*.*) |*.*"
    diagSend.InitDir = App.Path
    diagSend.ShowOpen
    txtSend.Text = diagSend.FileName
    lblSize.Caption = Str(Round(FileLen(txtSend.Text) /
1024, 2)) + "KB"
    Exit Sub
    Loi:
    lblSize.Caption = "0 KB"
    txtSend.Text = ""
    End Sub
    Private Sub cmdDial_Click()
    If Not MSComm1.PortOpen Then
        MsgBox "Comm Port Closed. Open first!!!",
vbOKOnly + vbCritical, "Error"
    ElseIf Trim(txtDial.Text) = "" Then
        MsgBox "Enter phone's number!!!", vbOKOnly +
vbCritical, "Error"
    Else
        If cmdDial.Caption = "Dial" Then
            MSComm1.Output = "ATDT" & Trim(txtDial.Text)
+ vbCr
             cmdDial.Caption = "Hang up"
             lblStatus.Caption = "Dialing ..."
        Else
            MSComm1.Output = "ATH1" + vbCr
             cmdDial.Caption = "Dial"
             lblStatus.Caption = "Hang up"
        End If
    End If
    End Sub
    Private Sub cmdExit Click()
    If MSComm1.PortOpen Then
        MSComm1.PortOpen = False
    End If
    End
    End Sub
```

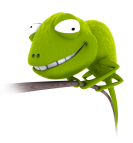

```
Private Sub cmdOpen_Click()
    MSComm1.PortOpen = Not MSComm1.PortOpen
    If MSComm1.PortOpen Then
        cmdOpen.Caption = "Close Port"
        MSComm1.Output = "ATS0=5" + vbCr
        Call Form Load
    Else
        cmdOpen.Caption = "Open Port"
        lblStatus.Caption = "Disconnected"
    End If
    End Sub
    Private Sub cmdSave_Click()
                FileReceive = FreeFile
                ReceiveFlag = True
                Timer1.Enabled = False
                Do
                    diagSend.FileName = ""
                    diagSend.ShowSave
                    If Trim(diagSend.FileName) = "" Then
                        MsgBox "File name
                                                error!!",
vbCritical + vbOKOnly, "Error"
                    End If
                Loop While Trim(diagSend.FileName) = ""
                txtReceive.Text = diagSend.FileName
                MSComm1.Output = "RECEIVE" + vbCr
                Open Trim(txtReceive.Text) For Output As
#FileReceive
    End Sub
    Private Sub cmdSend_Click()
    Dim FileNum As Integer
    Dim Buffer As String
    If Not MSComm1.PortOpen Then
        MsqBox
               "Comm Port
                               Closed. Open first!!!",
vbOKOnly + vbCritical, "Error"
    ElseIf Not Connected Then
                  "Not
                          connected!!!", vbOKOnly
        MsqBox
                                                       +
vbCritical, "Error"
    ElseIf Trim(txtSend.Text) = "" Then
        MsgBox "Select a file to send!!!", vbOKOnly +
vbCritical, "Error"
    Else
        MSComm1.Output = "SEND" + vbCr
        Do
            DoEvents
```

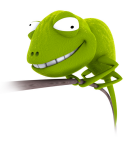

```
Loop While Not SendFlag
        FileNum = FreeFile
        Open Trim(txtSend.Text) For Input As #FileNum
        Do
             Input #FileNum, Buffer
             If Right(Buffer, 1) <> vbCr Then Buffer =
Buffer + vbCrLf
            MSComm1.Output = Buffer
        Loop While Not EOF (FileNum)
        MSComm1.Output = "END FILE"
        Close #FileNum
        SendFlag = False
    End If
    End Sub
    Private Sub Form Load()
    Connected = False
    SendFlag = False
    ReceiveFlag = False
    CRFlag = False
    End Sub
    Private Sub MSComm1 OnComm()
    Dim Buffer As String
    Dim Buffer1 As String
    Dim Buff As String
    Dim i As Integer
    Select Case MSComm1.CommEvent
        Case comEvRing
             lblStatus.Caption = "Ringing..."
        Case comEvCD
             If MSComm1.CDHolding Then
                 lblStatus.Caption = "Connected"
                 Connected = True
             Else
                 lblStatus.Caption = "Disconnected"
                 Connected = False
             End If
        Case comEvReceive
             Buffer = MSComm1.Input
             If InStr(Buffer, "SEND") Then
                 Timer1.Enabled = True
                 Exit Sub
             End If
             If InStr(Buffer, "RECEIVE") Then
                 SendFlag = True
                 Timer1.Enabled = False
```

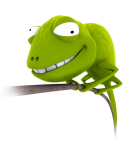

```
Buffer = ""
                 Exit Sub
            End If
             If InStr(Buffer, "CONNECT") Then
                 Connected = True
                 lblStatus.Caption = "Connected"
                 Exit Sub
            End If
             If ReceiveFlag Then
                 Buffer1 = ""
                 For i = 1 To Len(Buffer)
                     Buff = Mid$(Buffer, i, 1)
                     If Buff = Chr$(13) Then
                         CRFlag = True
                         Buff = ""
                     ElseIf Buff = Chr$(10) Then
                         CRFlag = False
                         Buff = ""
                     If Not CRFlag Then
                         Buffer1 = Buffer1 + Buff
                     End If
                 Next i
                 Print #FileReceive, Buffer1
            End If
             If InStr(Buffer, "END FILE") Then
                 Close #FileReceive
                 Call Form Load
            End If
        Case comEvEOF
             lblStatus = "Disconnected"
             Connected = False
    End Select
    End Sub
    Private Sub Timer1 Timer()
    lblReceive.Visible = Not lblReceive.Visible
    End Sub
    Private Sub txtSend_LostFocus()
    On Error GoTo Loi
    lblSize.Caption = Str(Round(FileLen(txtSend.Text) /
1024, 2)) + "KB"
    Exit Sub
    Loi:
    lblSize.Caption = "0 KB"
    txtSend.Text = ""
    End Sub
```

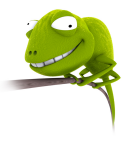

# 7. Mạng 485

Chuẩn RS232 dùng đường truyền không cân bằng vì các tín hiệu lấy chuẩn là GND chung nên dễ bị ảnh hưởng của nhiễu làm tốc độ và khoảng cách truyền bị giới hạn. Khi muốn tăng khoảng cách truyền, môt phương pháp có thể sử dụng là dùng 2 dây truyền vi sai vì lúc này 2 dây có cùng đặc tính nên sẽ loại trừ được nhiễu chung. Hai chuẩn được sử dụng là RS422 và RS485 nhưng thông thường sử dụng RS485. Điện áp vi sai yêu cầu phải lớn hơn 200mV. Nếu  $V_{AB} > 200 \text{ mV}$  thì tương ứng với logic 1 và  $V_{AB} < -200 \text{ mV}$  tương ứng với logic 0. Chuẩn RS485 sử dụng hai điện trở kết thúc là 120  $\Omega$  tại hai đầu xa nhất của đường truyền và sử dụng dây xoắn đôi.

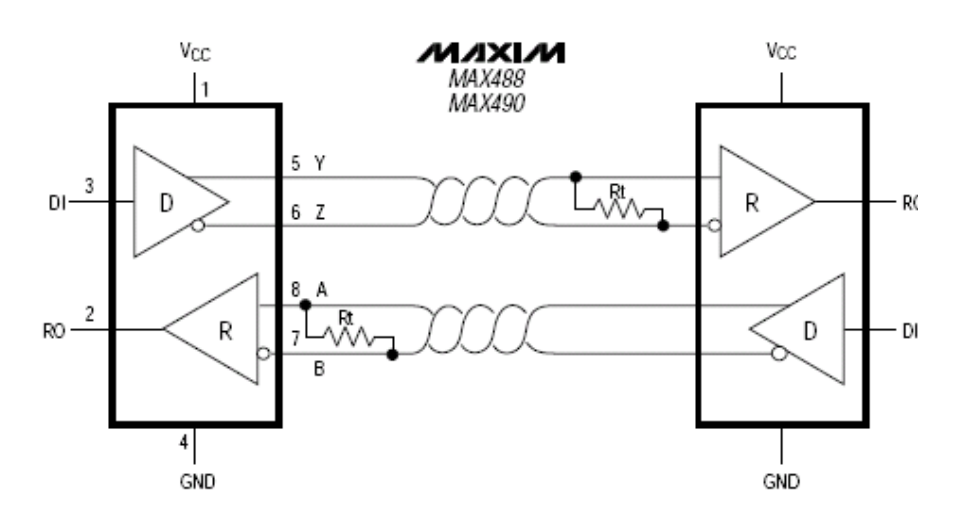

Hình 4.13 – Chuẩn giao tiếp RS422

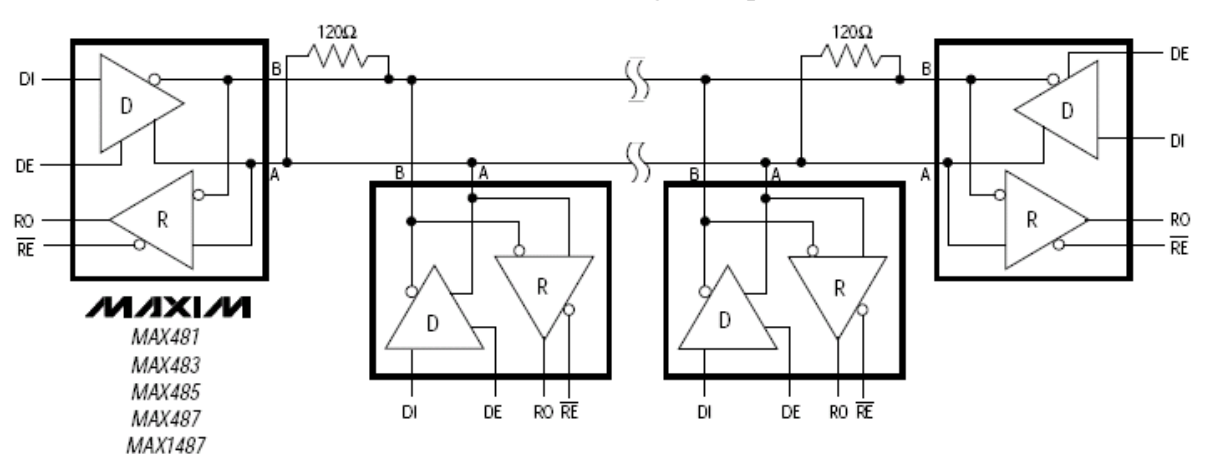

Hình 4.14 – Chuẩn giao tiếp RS485

Các đặc tính kỹ thuật:

| Đặc tính           | RS422 | RS485 |
|--------------------|-------|-------|
| Số thiết bị truyền | 1     | 32    |
| Số thiết bị nhận   | 10    | 32    |

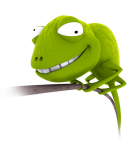

| Chiều dài cable cực đại                    | 1200m           | 1200m           |
|--------------------------------------------|-----------------|-----------------|
| Tốc độ truyền cực đại (từ 12 – 1200m)      | 10Mps – 100Kbps | 10Mps – 100Kbps |
| Điện áp cực đại tại ngõ ra thiết bị truyền | -0.25V ÷ 6V     | -7V ÷ 12V       |
| Điện áp ngõ vào thiết bị nhận              | -10V ÷ 10V      | -7V ÷ 12V       |

Đối với chuẩn RS232, khoảng cách truyền không cho phép đi xa nên khi muốn thực hiện truyền ở khoảng cách xa thì phải chuyển từ RS232 sang chuẩn RS485 để truyền đi và sau đó chuyển từ RS485 sang RS232 để máy tính có thể nhận dạng được. Sơ đồ mạch chuyển đổi từ RS232 sang RS485 và ngược lại mô tả như sau:

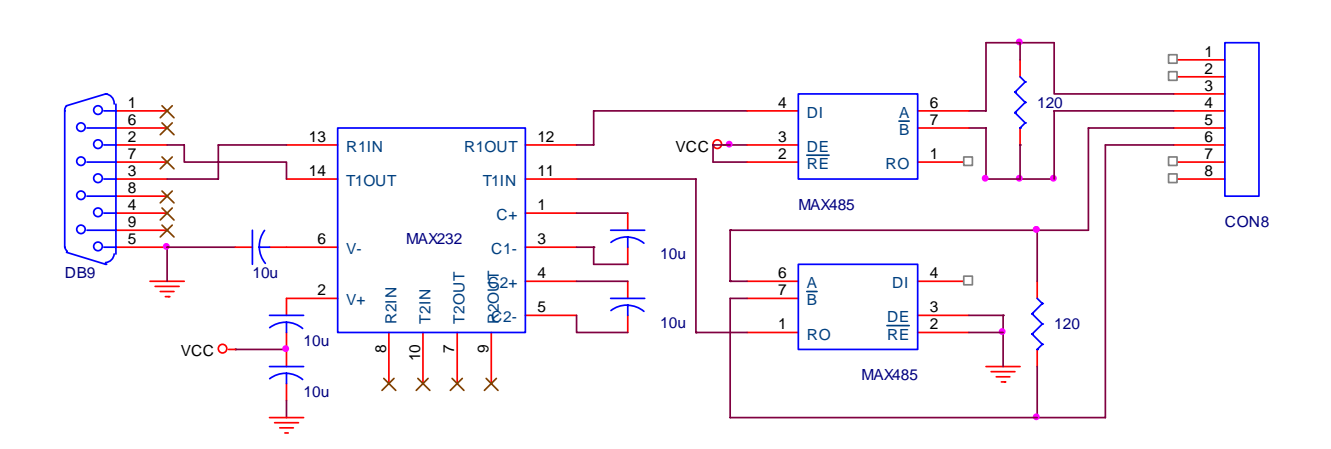

Hình 4.15 – Chuyển đổi từ RS323 sang RS485 và ngược lại

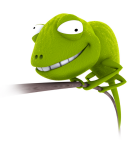